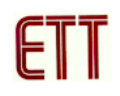

### ET-ICDX V1.0

ET-ICDX V1.0 เป็นเครื่องมือที่ใช้ในการโปรแกรมและดีบักไมโครคอนโทรลเลอร์ PIC ของ บริษัท microchip โดยการใช้งานจะต้องใช้งานกับโปรแกรม MPLAB ซึ่งสามารถดาวน์โหลดมาใช้ได้ ฟรีที่ <u>www.microchip.com</u> ซึ่ง ณ ปัจจุบันที่เขียนเอกสารนี้คือเวอร์ชั่น 8.10 โดยเบอร์ของ PIC ที่ ET-ICDX V1.0 สามารถโปรแกรมและดีบักได้มีดังนี้ซึ่งสามารถเพิ่มขึ้นได้ในอนาคตในกรณีที่มี MPLAP เวอร์ชั่นใหม่

### **Device Support List**

| dsPIC30F2010      | dsPIC30F4011      | dsPIC30F6011A    |
|-------------------|-------------------|------------------|
| dsPIC30F2011      | dsPIC30F4012      | dsPIC30F6012     |
| dsPIC30F2012      | dsPIC30F4013      | dsPIC30F6012A    |
| dsPIC30F2020      | dsPIC30F5011      | dsPIC30F6013     |
| dsPIC30F2023      | dsPIC30F5013      | dsPIC30F6013A    |
| dsPIC30F3010      | dsPIC30F5015      | dsPIC30F6014     |
| dsPIC30F3011      | dsPIC30F5016      | dsPIC30F6014A    |
| dsPIC30F3012      | dsPIC30F6010      | dsPIC30F6015     |
| dsPIC30F3013      | dsPIC30F6010A     |                  |
| dsPIC30F3014      | dsPIC30F6011      |                  |
|                   |                   |                  |
| dsPIC33FJ128GP202 | dsPIC33FJ12GP201  | dsPIC33FJ64GP202 |
| dsPIC33FJ128GP204 | dsPIC33FJ12GP202  | dsPIC33FJ64GP204 |
| dsPIC33FJ128GP206 | dsPIC33FJ12MC201  | dsPIC33FJ64GP206 |
| dsPIC33FJ128GP306 | dsPIC33FJ12MC202  | dsPIC33FJ64GP306 |
| dsPIC33FJ128GP310 | dsPIC33FJ16GP304  | dsPIC33FJ64GP310 |
| dsPIC33FJ128GP706 | dsPIC33FJ16MC304  | dsPIC33FJ64GP706 |
| dsPIC33FJ128GP708 | dsPIC33FJ256GP506 | dsPIC33FJ64GP708 |

### Debugger - Full Support

| dsPIC33FJ128GP710 | dsPIC33FJ256GP510 | dsPIC33FJ64GP710 |
|-------------------|-------------------|------------------|
| dsPIC33FJ128GP802 | dsPIC33FJ256GP710 | dsPIC33FJ64GP802 |
| dsPIC33FJ128GP804 | dsPIC33FJ256MC510 | dsPIC33FJ64GP804 |
| dsPIC33FJ128MC202 | dsPIC33FJ256MC710 | dsPIC33FJ64MC202 |
| dsPIC33FJ128MC204 | dsPIC33FJ32GP202  | dsPIC33FJ64MC204 |
| dsPIC33FJ128MC506 | dsPIC33FJ32GP204  | dsPIC33FJ64MC506 |
| dsPIC33FJ128MC510 | dsPIC33FJ32GP302  | dsPIC33FJ64MC508 |
| dsPIC33FJ128MC706 | dsPIC33FJ32GP304  | dsPIC33FJ64MC510 |
| dsPIC33FJ128MC708 | dsPIC33FJ32MC202  | dsPIC33FJ64MC706 |
| dsPIC33FJ128MC710 | dsPIC33FJ32MC204  | dsPIC33FJ64MC710 |
| dsPIC33FJ128MC802 | dsPIC33FJ32MC302  | dsPIC33FJ64MC802 |
| dsPIC33FJ128MC804 | dsPIC33FJ32MC304  | dsPIC33FJ64MC804 |
|                   |                   |                  |
| MCV08A            |                   |                  |
|                   |                   |                  |
| PIC10F200         | PIC10F204         | PIC10F220        |
| PIC10F202         | PIC10F206         | PIC10F222        |
|                   |                   |                  |
| PIC12F508         | PIC12F615         | PIC12F683        |
| PIC12F509         | PIC12F629         | PIC12HV609       |
| PIC12F510         | PIC12F635         | PIC12HV615       |
| PIC12F609         | PIC12F675         |                  |
|                   |                   |                  |
| PIC16F505         | PIC16F690         | PIC16F876A       |
| PIC16F506         | PIC16F716         | PIC16F877        |
| PIC16F610         | PIC16F737         | PIC16F877A       |
| PIC16F616         | PIC16F747         | PIC16F88         |

| PIC16F627A | PIC16F767   | PIC16F882   |
|------------|-------------|-------------|
| PIC16F628A | PIC16F777   | PIC16F883   |
| PIC16F630  | PIC16F785   | PIC16F884   |
| PIC16F631  | PIC16F818   | PIC16F886   |
| PIC16F636  | PIC16F819   | PIC16F887   |
| PIC16F639  | PIC16F87    | PIC16F913   |
| PIC16F648A | PIC16F870   | PIC16F914   |
| PIC16F676  | PIC16F871   | PIC16F916   |
| PIC16F677  | PIC16F872   | PIC16F917   |
| PIC16F684  | PIC16F873   | PIC16F946   |
| PIC16F685  | PIC16F873A  | PIC16HV616  |
| PIC16F687  | PIC16F874   | PIC16HV785  |
| PIC16F688  | PIC16F874A  |             |
| PIC16F689  | PIC16F876   |             |
|            |             |             |
| PIC18C601  | PIC18F4458  | PIC18F66J65 |
| PIC18C801  | PIC18F448   | PIC18F6720  |
| PIC18F1220 | PIC18F4480  | PIC18F6722  |
| PIC18F1230 | PIC18F44J10 | PIC18F6723  |
| PIC18F1320 | PIC18F44K20 | PIC18F67J10 |
| PIC18F1330 | PIC18F4510  | PIC18F67J11 |
| PIC18F2220 | PIC18F4515  | PIC18F67J50 |
| PIC18F2221 | PIC18F452   | PIC18F67J60 |
| PIC18F2320 | PIC18F4520  | PIC18F8310  |
| PIC18F2321 | PIC18F4523  | PIC18F8390  |
| PIC18F2331 | PIC18F4525  | PIC18F8393  |
| PIC18F2410 | PIC18F4539  | PIC18F83J11 |

| PIC18F242   | PIC18F4550  | PIC18F83J90 |
|-------------|-------------|-------------|
| PIC18F2420  | PIC18F4553  | PIC18F8410  |
| PIC18F2423  | PIC18F458   | PIC18F8490  |
| PIC18F2431  | PIC18F4580  | PIC18F8493  |
| PIC18F2439  | PIC18F4585  | PIC18F84J11 |
| PIC18F2450  | PIC18F45J10 | PIC18F84J90 |
| PIC18F2455  | PIC18F45K20 | PIC18F8520  |
| PIC18F2458  | PIC18F4610  | PIC18F8525  |
| PIC18F248   | PIC18F4620  | PIC18F8527  |
| PIC18F2480  | PIC18F4680  | PIC18F8585  |
| PIC18F24J10 | PIC18F4682  | PIC18F85J10 |
| PIC18F24K20 | PIC18F4685  | PIC18F85J11 |
| PIC18F2510  | PIC18F6310  | PIC18F85J15 |
| PIC18F2515  | PIC18F6390  | PIC18F85J50 |
| PIC18F252   | PIC18F6393  | PIC18F85J90 |
| PIC18F2520  | PIC18F63J11 | PIC18F8620  |
| PIC18F2523  | PIC18F63J90 | PIC18F8621  |
| PIC18F2525  | PIC18F6410  | PIC18F8622  |
| PIC18F2539  | PIC18F6490  | PIC18F8627  |
| PIC18F2550  | PIC18F6493  | PIC18F8628  |
| PIC18F2553  | PIC18F64J11 | PIC18F8680  |
| PIC18F258   | PIC18F64J90 | PIC18F86J10 |
| PIC18F2580  | PIC18F6520  | PIC18F86J11 |
| PIC18F2585  | PIC18F6525  | PIC18F86J15 |
| PIC18F25J10 | PIC18F6527  | PIC18F86J16 |
| PIC18F25K20 | PIC18F6585  | PIC18F86J50 |
| PIC18F2610  | PIC18F65J10 | PIC18F86J55 |

| PIC18F2620      | PIC18F65J11     | PIC18F86J60    |
|-----------------|-----------------|----------------|
| PIC18F2680      | PIC18F65J15     | PIC18F86J65    |
| PIC18F2682      | PIC18F65J50     | PIC18F8720     |
| PIC18F2685      | PIC18F65J90     | PIC18F8722     |
| PIC18F4220      | PIC18F6620      | PIC18F8723     |
| PIC18F4221      | PIC18F6621      | PIC18F87J10    |
| PIC18F4320      | PIC18F6622      | PIC18F87J11    |
| PIC18F4321      | PIC18F6627      | PIC18F87J50    |
| PIC18F4331      | PIC18F6628      | PIC18F87J60    |
| PIC18F4410      | PIC18F6680      | PIC18F96J60    |
| PIC18F442       | PIC18F66J10     | PIC18F96J65    |
| PIC18F4420      | PIC18F66J11     | PIC18F97J60    |
| PIC18F4423      | PIC18F66J15     | PIC18LF24J10   |
| PIC18F4431      | PIC18F66J16     | PIC18LF25J10   |
| PIC18F4439      | PIC18F66J50     | PIC18LF44J10   |
| PIC18F4450      | PIC18F66J55     | PIC18LF45J10   |
| PIC18F4455      | PIC18F66J60     |                |
|                 |                 |                |
| PIC24FJ128GA006 | PIC24FJ192GB106 | PIC24FJ48GA004 |
| PIC24FJ128GA008 | PIC24FJ192GB108 | PIC24FJ64GA002 |
| PIC24FJ128GA010 | PIC24FJ192GB110 | PIC24FJ64GA004 |
| PIC24FJ128GA106 | PIC24FJ256GA106 | PIC24FJ64GA006 |
| PIC24FJ128GA108 | PIC24FJ256GA108 | PIC24FJ64GA008 |
| PIC24FJ128GA110 | PIC24FJ256GA110 | PIC24FJ64GA010 |
| PIC24FJ128GB106 | PIC24FJ256GB106 | PIC24FJ64GB106 |
| PIC24FJ128GB108 | PIC24FJ256GB108 | PIC24FJ64GB108 |
| PIC24FJ128GB110 | PIC24FJ256GB110 | PIC24FJ64GB110 |

| PIC24FJ16GA002  | PIC24FJ32GA002  | PIC24FJ96GA006 |
|-----------------|-----------------|----------------|
| PIC24FJ16GA004  | PIC24FJ32GA004  | PIC24FJ96GA008 |
| PIC24FJ192GA108 | PIC24FJ48GA002  | PIC24FJ96GA010 |
|                 |                 |                |
| PIC24HJ128GP202 | PIC24HJ12GP201  | PIC24HJ64GP202 |
| PIC24HJ128GP204 | PIC24HJ12GP202  | PIC24HJ64GP204 |
| PIC24HJ128GP206 | PIC24HJ16GP304  | PIC24HJ64GP206 |
| PIC24HJ128GP210 | PIC24HJ256GP206 | PIC24HJ64GP210 |
| PIC24HJ128GP306 | PIC24HJ256GP210 | PIC24HJ64GP502 |
| PIC24HJ128GP310 | PIC24HJ256GP610 | PIC24HJ64GP504 |
| PIC24HJ128GP502 | PIC24HJ32GP202  | PIC24HJ64GP506 |
| PIC24HJ128GP504 | PIC24HJ32GP204  | PIC24HJ64GP510 |
| PIC24HJ128GP506 | PIC24HJ32GP302  |                |
| PIC24HJ128GP510 | PIC24HJ32GP304  |                |

## Debugger - Beta Support

| dsPIC30F1010     |  |
|------------------|--|
|                  |  |
| dsPIC33FJ06GS202 |  |
| dsPIC33FJ16GS502 |  |
| dsPIC33FJ16GS504 |  |
|                  |  |
| MCV14A           |  |
|                  |  |
| PIC12F519        |  |
|                  |  |
| PIC16F526        |  |
| PIC16F726        |  |

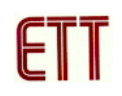

| PIC16F727       |                 |                 |
|-----------------|-----------------|-----------------|
| PIC16HV610      |                 |                 |
|                 |                 |                 |
| PIC18F13K50     |                 |                 |
| PIC18F26K20     |                 |                 |
| PIC18F46K20     |                 |                 |
|                 |                 |                 |
| PIC24FJ192GA106 |                 |                 |
| PIC24FJ192GA110 |                 |                 |
|                 |                 |                 |
| PIC32MX320F032H | PIC32MX340F256H | PIC32MX440F256H |
| PIC32MX320F064H | PIC32MX360F256L | PIC32MX460F256L |
| PIC32MX320F128H | PIC32MX360F512L | PIC32MX460F512L |
| PIC32MX320F128L | PIC32MX440F128L |                 |

## Programmer - Full Support

| dsPIC30F1010      | dsPIC30F3014     | dsPIC30F6011     |
|-------------------|------------------|------------------|
| dsPIC30F2010      | dsPIC30F4011     | dsPIC30F6011A    |
| dsPIC30F2011      | dsPIC30F4012     | dsPIC30F6012     |
| dsPIC30F2012      | dsPIC30F4013     | dsPIC30F6012A    |
| dsPIC30F2020      | dsPIC30F5011     | dsPIC30F6013     |
| dsPIC30F2023      | dsPIC30F5013     | dsPIC30F6013A    |
| dsPIC30F3010      | dsPIC30F5015     | dsPIC30F6014     |
| dsPIC30F3011      | dsPIC30F5016     | dsPIC30F6014A    |
| dsPIC30F3012      | dsPIC30F6010     | dsPIC30F6015     |
| dsPIC30F3013      | dsPIC30F6010A    |                  |
|                   |                  |                  |
| dsPIC33FJ128GP202 | dsPIC33FJ12GP201 | dsPIC33FJ64GP202 |

| dsPIC33FJ128GP204 | dsPIC33FJ12GP202  | dsPIC33FJ64GP204 |
|-------------------|-------------------|------------------|
| dsPIC33FJ128GP206 | dsPIC33FJ12MC201  | dsPIC33FJ64GP206 |
| dsPIC33FJ128GP306 | dsPIC33FJ12MC202  | dsPIC33FJ64GP306 |
| dsPIC33FJ128GP310 | dsPIC33FJ16GP304  | dsPIC33FJ64GP310 |
| dsPIC33FJ128GP706 | dsPIC33FJ16MC304  | dsPIC33FJ64GP706 |
| dsPIC33FJ128GP708 | dsPIC33FJ256GP506 | dsPIC33FJ64GP708 |
| dsPIC33FJ128GP710 | dsPIC33FJ256GP510 | dsPIC33FJ64GP710 |
| dsPIC33FJ128GP802 | dsPIC33FJ256GP710 | dsPIC33FJ64GP802 |
| dsPIC33FJ128GP804 | dsPIC33FJ256MC510 | dsPIC33FJ64GP804 |
| dsPIC33FJ128MC202 | dsPIC33FJ256MC710 | dsPIC33FJ64MC202 |
| dsPIC33FJ128MC204 | dsPIC33FJ32GP202  | dsPIC33FJ64MC204 |
| dsPIC33FJ128MC506 | dsPIC33FJ32GP204  | dsPIC33FJ64MC506 |
| dsPIC33FJ128MC510 | dsPIC33FJ32GP302  | dsPIC33FJ64MC508 |
| dsPIC33FJ128MC706 | dsPIC33FJ32GP304  | dsPIC33FJ64MC510 |
| dsPIC33FJ128MC708 | dsPIC33FJ32MC202  | dsPIC33FJ64MC706 |
| dsPIC33FJ128MC710 | dsPIC33FJ32MC204  | dsPIC33FJ64MC710 |
| dsPIC33FJ128MC802 | dsPIC33FJ32MC302  | dsPIC33FJ64MC802 |
| dsPIC33FJ128MC804 | dsPIC33FJ32MC304  | dsPIC33FJ64MC804 |
|                   |                   |                  |
| MCV08A            |                   |                  |
| MCV14A            |                   |                  |
| MCV18A            |                   |                  |
| MCV28A            |                   |                  |
|                   |                   |                  |
| PIC10F200         | PIC10F204         | PIC10F220        |
| PIC10F202         | PIC10F206         | PIC10F222        |
|                   |                   |                  |

| PIC12F508  | PIC12F615 | PIC12HV609   |
|------------|-----------|--------------|
| PIC12F509  | PIC12F629 | PIC12HV615   |
| PIC12F510  | PIC12F635 | rfPIC12F675K |
| PIC12F519  | PIC12F675 |              |
| PIC12F609  | PIC12F683 |              |
|            |           |              |
| PIC16F505  | PIC16F689 | PIC16F873A   |
| PIC16F506  | PIC16F690 | PIC16F874    |
| PIC16F526  | PIC16F716 | PIC16F874A   |
| PIC16F54   | PIC16F72  | PIC16F876    |
| PIC16F57   | PIC16F73  | PIC16F876A   |
| PIC16F59   | PIC16F737 | PIC16F877    |
| PIC16F610  | PIC16F74  | PIC16F877A   |
| PIC16F616  | PIC16F747 | PIC16F88     |
| PIC16F627  | PIC16F76  | PIC16F882    |
| PIC16F627A | PIC16F767 | PIC16F883    |
| PIC16F628  | PIC16F77  | PIC16F884    |
| PIC16F628A | PIC16F777 | PIC16F886    |
| PIC16F630  | PIC16F785 | PIC16F887    |
| PIC16F631  | PIC16F818 | PIC16F913    |
| PIC16F636  | PIC16F819 | PIC16F914    |
| PIC16F639  | PIC16F83  | PIC16F916    |
| PIC16F648A | PIC16F84  | PIC16F917    |
| PIC16F676  | PIC16F84A | PIC16F946    |
| PIC16F677  | PIC16F87  | PIC16HV610   |
| PIC16F684  | PIC16F870 | PIC16HV616   |
| PIC16F685  | PIC16F871 | PIC16HV785   |

| PIC16F687   | PIC16F872   |             |
|-------------|-------------|-------------|
| PIC16F688   | PIC16F873   |             |
|             |             |             |
| PIC18C601   | PIC18F4458  | PIC18F6720  |
| PIC18C801   | PIC18F448   | PIC18F6722  |
| PIC18F1220  | PIC18F4480  | PIC18F6723  |
| PIC18F1230  | PIC18F44J10 | PIC18F67J10 |
| PIC18F1320  | PIC18F44K20 | PIC18F67J11 |
| PIC18F1330  | PIC18F4510  | PIC18F67J50 |
| PIC18F2220  | PIC18F4515  | PIC18F67J60 |
| PIC18F2221  | PIC18F452   | PIC18F8310  |
| PIC18F2320  | PIC18F4520  | PIC18F8390  |
| PIC18F2321  | PIC18F4523  | PIC18F8393  |
| PIC18F2331  | PIC18F4525  | PIC18F83J11 |
| PIC18F2410  | PIC18F4539  | PIC18F83J90 |
| PIC18F242   | PIC18F4550  | PIC18F8410  |
| PIC18F2420  | PIC18F4553  | PIC18F8490  |
| PIC18F2423  | PIC18F458   | PIC18F8493  |
| PIC18F2431  | PIC18F4580  | PIC18F84J11 |
| PIC18F2439  | PIC18F4585  | PIC18F84J90 |
| PIC18F2450  | PIC18F45J10 | PIC18F8520  |
| PIC18F2455  | PIC18F45K20 | PIC18F8525  |
| PIC18F2458  | PIC18F4610  | PIC18F8527  |
| PIC18F248   | PIC18F4620  | PIC18F8585  |
| PIC18F2480  | PIC18F4680  | PIC18F85J10 |
| PIC18F24J10 | PIC18F4685  | PIC18F85J11 |
| PIC18F24K20 | PIC18F6310  | PIC18F85J15 |

| PIC18F2510  | PIC18F6390  | PIC18F85J50  |  |  |  |
|-------------|-------------|--------------|--|--|--|
| PIC18F2515  | PIC18F6393  | PIC18F85J90  |  |  |  |
| PIC18F252   | PIC18F63J11 | PIC18F8620   |  |  |  |
| PIC18F2520  | PIC18F63J90 | PIC18F8621   |  |  |  |
| PIC18F2523  | PIC18F6410  | PIC18F8622   |  |  |  |
| PIC18F2525  | PIC18F6490  | PIC18F8627   |  |  |  |
| PIC18F2539  | PIC18F6493  | PIC18F8628   |  |  |  |
| PIC18F2550  | PIC18F64J11 | PIC18F8680   |  |  |  |
| PIC18F2553  | PIC18F64J90 | PIC18F86J10  |  |  |  |
| PIC18F258   | PIC18F6520  | PIC18F86J11  |  |  |  |
| PIC18F2580  | PIC18F6525  | PIC18F86J15  |  |  |  |
| PIC18F2585  | PIC18F6527  | PIC18F86J16  |  |  |  |
| PIC18F25J10 | PIC18F6585  | PIC18F86J50  |  |  |  |
| PIC18F25K20 | PIC18F65J10 | PIC18F86J55  |  |  |  |
| PIC18F2610  | PIC18F65J11 | PIC18F86J60  |  |  |  |
| PIC18F2620  | PIC18F65J15 | PIC18F86J65  |  |  |  |
| PIC18F2680  | PIC18F65J50 | PIC18F8720   |  |  |  |
| PIC18F2682  | PIC18F65J90 | PIC18F8722   |  |  |  |
| PIC18F2685  | PIC18F6620  | PIC18F8723   |  |  |  |
| PIC18F4220  | PIC18F6621  | PIC18F87J10  |  |  |  |
| PIC18F4221  | PIC18F6622  | PIC18F87J11  |  |  |  |
| PIC18F4320  | PIC18F6627  | PIC18F87J50  |  |  |  |
| PIC18F4321  | PIC18F6628  | PIC18F87J60  |  |  |  |
| PIC18F4331  | PIC18F6680  | PIC18F96J60  |  |  |  |
| PIC18F4410  | PIC18F66J10 | PIC18F96J65  |  |  |  |
| PIC18F442   | PIC18F66J11 | PIC18F97J60  |  |  |  |
| PIC18F4420  | PIC18F66J15 | PIC18LF24J10 |  |  |  |

| PIC18F4423      | PIC18F66J16     | PIC18LF25J10   |  |  |  |  |
|-----------------|-----------------|----------------|--|--|--|--|
| PIC18F4431      | PIC18F66J50     | PIC18LF44J10   |  |  |  |  |
| PIC18F4439      | PIC18F66J55     | PIC18LF45J10   |  |  |  |  |
| PIC18F4450      | PIC18F66J60     |                |  |  |  |  |
| PIC18F4455      | PIC18F66J65     |                |  |  |  |  |
|                 |                 |                |  |  |  |  |
| PIC24FJ128GA006 | PIC24FJ192GB106 | PIC24FJ48GA004 |  |  |  |  |
| PIC24FJ128GA008 | PIC24FJ192GB108 | PIC24FJ64GA002 |  |  |  |  |
| PIC24FJ128GA010 | PIC24FJ192GB110 | PIC24FJ64GA004 |  |  |  |  |
| PIC24FJ128GA106 | PIC24FJ256GA106 | PIC24FJ64GA006 |  |  |  |  |
| PIC24FJ128GA108 | PIC24FJ256GA108 | PIC24FJ64GA008 |  |  |  |  |
| PIC24FJ128GA110 | PIC24FJ256GA110 | PIC24FJ64GA010 |  |  |  |  |
| PIC24FJ128GB106 | PIC24FJ256GB106 | PIC24FJ64GB106 |  |  |  |  |
| PIC24FJ128GB108 | PIC24FJ256GB108 | PIC24FJ64GB108 |  |  |  |  |
| PIC24FJ128GB110 | PIC24FJ256GB110 | PIC24FJ64GB110 |  |  |  |  |
| PIC24FJ16GA002  | PIC24FJ32GA002  | PIC24FJ96GA006 |  |  |  |  |
| PIC24FJ16GA004  | PIC24FJ32GA004  | PIC24FJ96GA008 |  |  |  |  |
| PIC24FJ192GA108 | PIC24FJ48GA002  | PIC24FJ96GA010 |  |  |  |  |
|                 |                 |                |  |  |  |  |
| PIC24HJ128GP202 | PIC24HJ12GP201  | PIC24HJ64GP202 |  |  |  |  |
| PIC24HJ128GP204 | PIC24HJ12GP202  | PIC24HJ64GP204 |  |  |  |  |
| PIC24HJ128GP206 | PIC24HJ16GP304  | PIC24HJ64GP206 |  |  |  |  |
| PIC24HJ128GP210 | PIC24HJ256GP206 | PIC24HJ64GP210 |  |  |  |  |
| PIC24HJ128GP306 | PIC24HJ256GP210 | PIC24HJ64GP502 |  |  |  |  |
| PIC24HJ128GP310 | PIC24HJ256GP610 | PIC24HJ64GP504 |  |  |  |  |
| PIC24HJ128GP502 | PIC24HJ32GP202  | PIC24HJ64GP506 |  |  |  |  |
| PIC24HJ128GP504 | PIC24HJ32GP204  | PIC24HJ64GP510 |  |  |  |  |

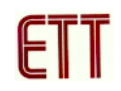

| PIC24HJ128GP506 | PIC24HJ32GP302 |  |
|-----------------|----------------|--|
| PIC24HJ128GP510 | PIC24HJ32GP304 |  |

## Programmer - Beta Support

| dsPIC33FJ06GS202 |                 |                 |
|------------------|-----------------|-----------------|
| dsPIC33FJ16GS502 |                 |                 |
| dsPIC33FJ16GS504 |                 |                 |
|                  |                 |                 |
| rfPIC12F675F     |                 |                 |
| rfPIC12F675H     |                 |                 |
|                  |                 |                 |
| PIC16F726        |                 |                 |
| PIC16F727        |                 |                 |
|                  |                 |                 |
| PIC18F14K50      |                 |                 |
| PIC18F26K20      |                 |                 |
| PIC18F4682       |                 |                 |
| PIC18F46K20      |                 |                 |
|                  |                 |                 |
| PIC24FJ192GA106  |                 |                 |
| PIC24FJ192GA110  |                 |                 |
|                  |                 |                 |
| PIC32MX320F032H  | PIC32MX340F256H | PIC32MX440F256H |
| PIC32MX320F064H  | PIC32MX360F256L | PIC32MX460F256L |
| PIC32MX320F128H  | PIC32MX360F512L | PIC32MX460F512L |
| PIC32MX320F128L  | PIC32MX440F128L |                 |

### คุณสมบัติของ ET-ICDX V1.0

- การเชื่อมต่อเป็น USB (Full Speed 2 M bits/s)
- สามารถโปรแกรมและดีบักไมโครคอนโทรลเลอร์ PIC และ dsPIC ได้
- ใช้งานร่วมกับโปรแกรม MPLAB IDE (ดาวน์โหลดฟรี)
- สามารถอัพเกรดเพิ่มเติมเบอร์ของไมโครคอนโทรลเลอร์ ใหม่ๆ ด้วยตนเองผ่านทาง
   คอมพิวเตอร์
- สามารถใช้งานร่วมกับบอร์ดเป้าหมายที่มีไฟเลี้ยงตั้งแต่ 2.0-6.0 V ได้
- มี LED แสดงผลการทำงาน POWER,BUSY,ERROR
- สามารถอ่านและเขียนพื้นที่ในหน่วยความจำและส่วนของพื้นที่อีอีพรอมได้
- สามารถโปรแกรมค่า configuration bits ได้
- ใช้แจ๊กแบบโมดูล่าร์ 6 ขา และจัดเรียงขาตามมาตรฐานแจ๊ก ICD2 ของ Microchip ทำให้ สามารถใช้งานกับบอร์ดของ Microchip หรือบอร์ดที่แจ็ก ICD2 ได้ทันที

# <u>1.การติดตั้งโปรแกรม MPLAB IDE</u>

ก่อนที่จะใช้งาน ET-ICDX V1.0 ได้นั้นผู้ใช้จำเป็นที่จะต้องทำการติดตั้งโปรแกรม MPLAB IDE เสียก่อนซึ่งสามารถดาวน์โหลดได้ที่ <u>www.microchip.com</u> หรือใน CD ROM แผ่นนี้

1.1 ทำการติดตั้งโปรแกรม MPLAB IDE โดยการดับเบิลคลิกที่ไฟล์ Install\_MPLAB\_v810.exe

1.2 จากนั้นปรากฏหน้าต่างดังรูปที่ 1-1 จากนั้นคลิกปุ่ม Next เพื่อสู่ขั้นตอนต่อไป

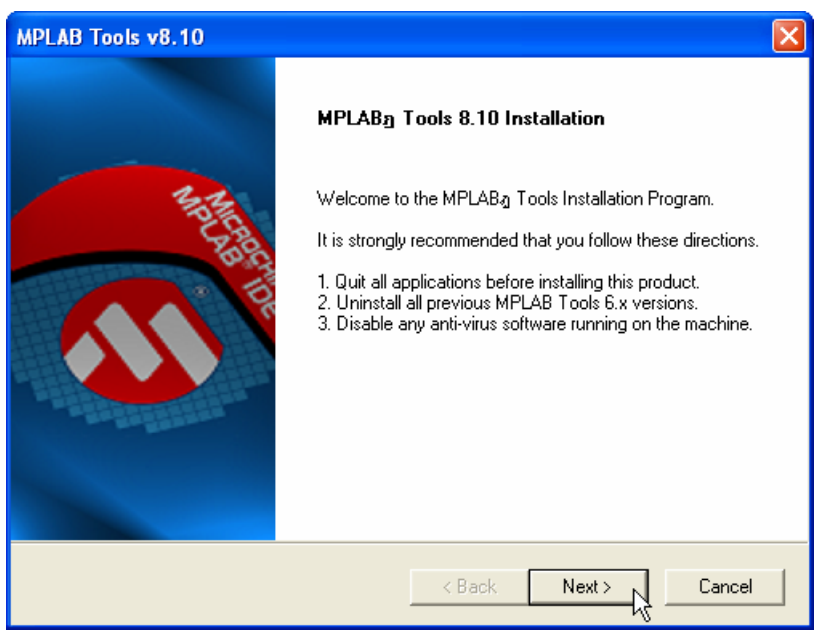

รูปที่ 1-1 แสดงหน้าต่างเริ่มต้นการติดตั้งโปรแกรม

1.3 จากนั้นจะปรากฏหน้าต่างเงื่อนไขการใช้งานโปรแกรมดังรูปที่ 1-2 ให้คลิกยอมรับและคลิกที่ปุ่ม

#### Next

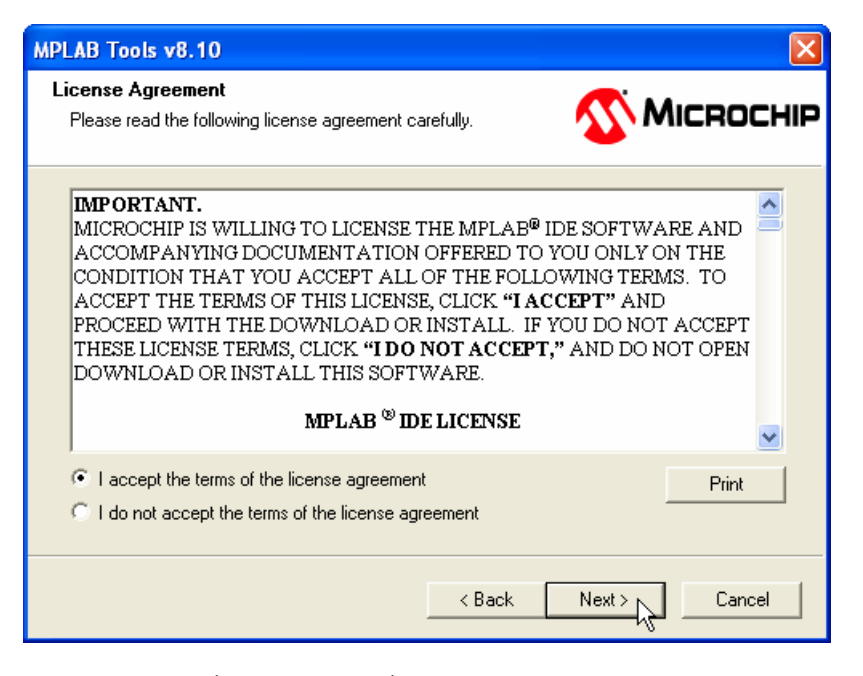

รูปที่ 1-2 หน้าต่างเงื่อนไขการใช้งานโปรแกรม

1.4 เลือกรูปแบบการติดตั้งโปรแกรมตามต้องการในที่นี้จะเลือกแบบ Compleate จากนั้นคลิกปุ่ม Next ดังรูปที่ 1-3

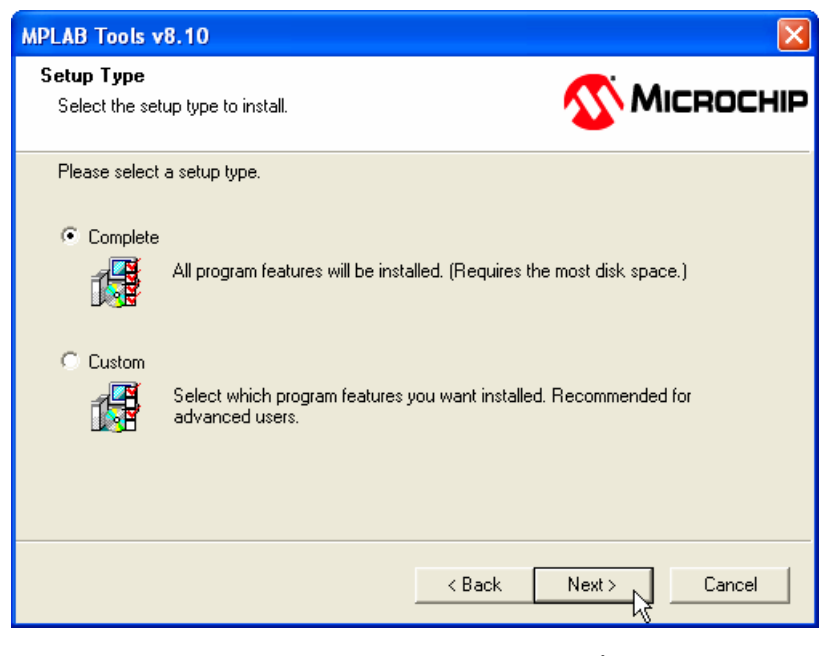

รูปที่ 1-3 แสดงหน้าต่างเลือกรูปแบบการติดตั้งโปรแกรม

 จากนั้นก็นำการติดตั้งต่อไปเรื่อยๆ ซึ่งก็เหมือนกับการติดตั้งซอพแวร์บนวินโดว์ทั่วไป เมื่อการ ติดตั้งโปรแกรมเสร็จสมบูรณ์โปรแกรมจะถามว่าต้องการ Restart คอมพิวเตอร์ใหม่หรือไม่ให้คลิก Yes และคลิกปุ่ม Finish ดังรูปที่ 1-4 เป็นอันเสร็จสิ้นการติดตั้งโปรแกรม MPLAB IDE

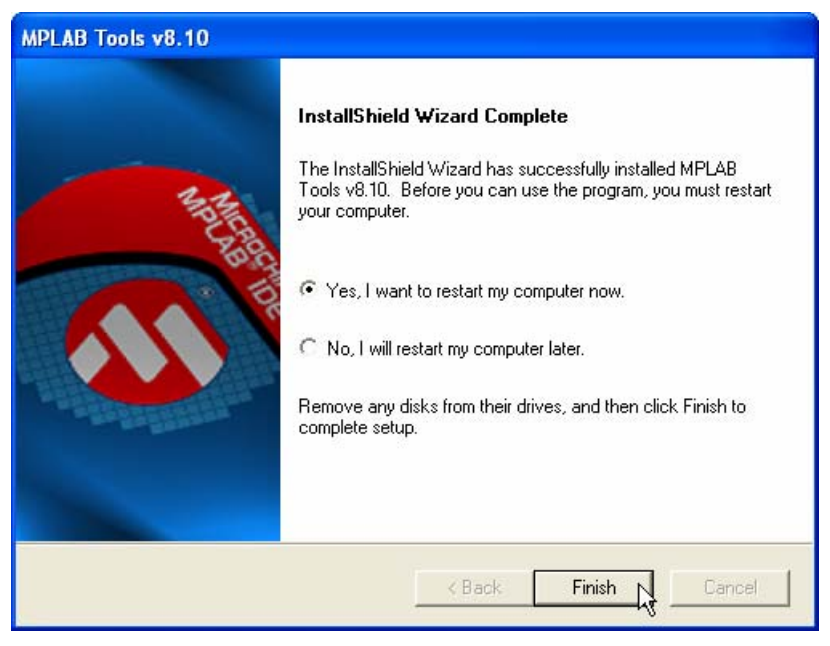

รูปที่ 1-4 แสดงหน้าต่างเมื่อการติดตั้งโปรแกรมเสร็จสมบูรณ์

# <u>2. การติดตั้งไดร์เวอร์สำหรับ ET-ICDX V1.0</u>

2.1 เมื่อได้ทำการติดตั้งโปรแกรม MPLAB IDE เรียบร้อยแล้วขั้นตอนต่อไปก็เป็นการติดตั้งไดร์เวอร์ของ
 ET-ICDX V1.0 ซึ่งสามารถทำได้โดย ทำการเชื่อมต่อสาย USB จากคอมพิวเตอร์เข้ากับ ET-ICDX
 V1.0 จากนั้นวินโดวส์จะตรวจสอบพบฮาร์ดแวร์ใหม่ดังรูปที่ 2-1

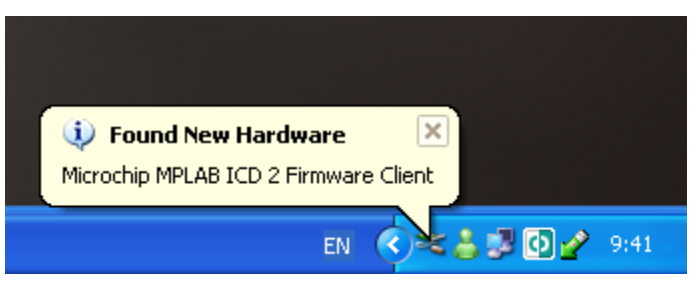

รูปที่ 2-1 แสดงเมื่อวินโดวส์ตรวจพบอาร์ดแวร์ใหม่

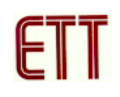

2.2 จากนั้นจะปรากฏหน้าต่าง Found New Hardware Wizard ให้เลือกที่ No,not this time และคลิก ที่ปุ่ม Next ดังรูปที่ 2-2

| Found New Hardware Wizard |                                                                                                    |  |  |  |  |  |  |
|---------------------------|----------------------------------------------------------------------------------------------------|--|--|--|--|--|--|
|                           | Welcome to the Found New<br>Hardware Wizard                                                                                                    |  |  |  |  |  |  |
|                           | Windows will search for current and updated software by<br>looking on your computer, on the hardware installation CD, or on<br>the Windows Update Web site (with your permission).<br><u>Read our privacy policy</u> |  |  |  |  |  |  |
|                           | Can Windows connect to Windows Update to search for<br>software?                                                                                                    |  |  |  |  |  |  |
|                           | O Yes, this time only                                                                                                    |  |  |  |  |  |  |
|                           | Yes, now and every time I connect a device                                                                                                    |  |  |  |  |  |  |
|                           | O No, not this time                                                                                                    |  |  |  |  |  |  |
|                           | Click Next to continue.                                                                                                    |  |  |  |  |  |  |
|                           | < Back Next > Cancel                                                                                                    |  |  |  |  |  |  |

รูปที่ 2-2 แสดงหน้าต่าง Found New Hardware Wizard

 จากนั้นจะปรากฏหน้าต่างเพื่อให้เลือกรูปแบบการติดตั้งไดร์เวอร์ให้เลือก Install from a list or Specific location (Advanced) และคลิกที่ปุ่ม Next ดังรูปที่ 2-3

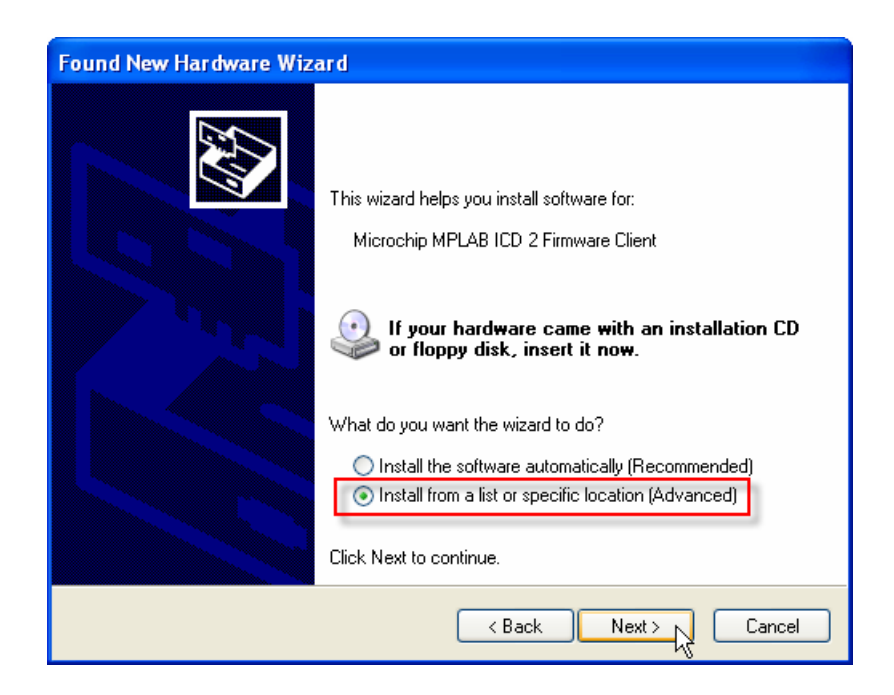

รูปที่ 2-3 แสดงหน้าต่างเพื่อให้เลือกรูปแบบการติดตั้งไดร์เวอร์

2.4 จากนั้นจะปรากฏหน้าต่างเพื่อให้ระบุตำแหน่งที่ตั้งของไดร์เวอร์ ให้ทำการคลิกที่ปุ่ม Browse และ เลือกไปที่ *C:\Program Files\Microchip\MPLAB IDE\ICD2\Drivers* และคลิกปุ่ม Next ดังรูปที่ 2-4

| Found New Hardware Wizard                                                                                                    |
|----------------------------------------------------------------------------------------------------|
| Please choose your search and installation options.                                                                                                    |
| <ul> <li>Search for the best driver in these locations.</li> <li>Use the check boxes below to limit or expand the default search, which includes local paths and removable media. The best driver found will be installed.</li> <li>Search removable media (floppy, CD-RDM)</li> <li>Include this location in the search:</li> <li>C:\Program Files\Microchip\MPLAB IDE\ICD2\Drive </li> </ul> |
| Don't search. I will choose the driver to install. Choose this option to select the device driver from a list. Windows does not guarantee that the driver you choose will be the best match for your hardware.                                                                                                    |
| < Back Next > Cancel                                                                                                    |

รูปที่ 2-4 แสดงหน้าต่างเพื่อให้ระบุตำแหน่งที่ตั้งของไดร์เวอร์

2.5 จากนั้นวินโดว์จะเริ่มต้นการค้นหาไดร์เวอร์ดังรูปที่ 2-5

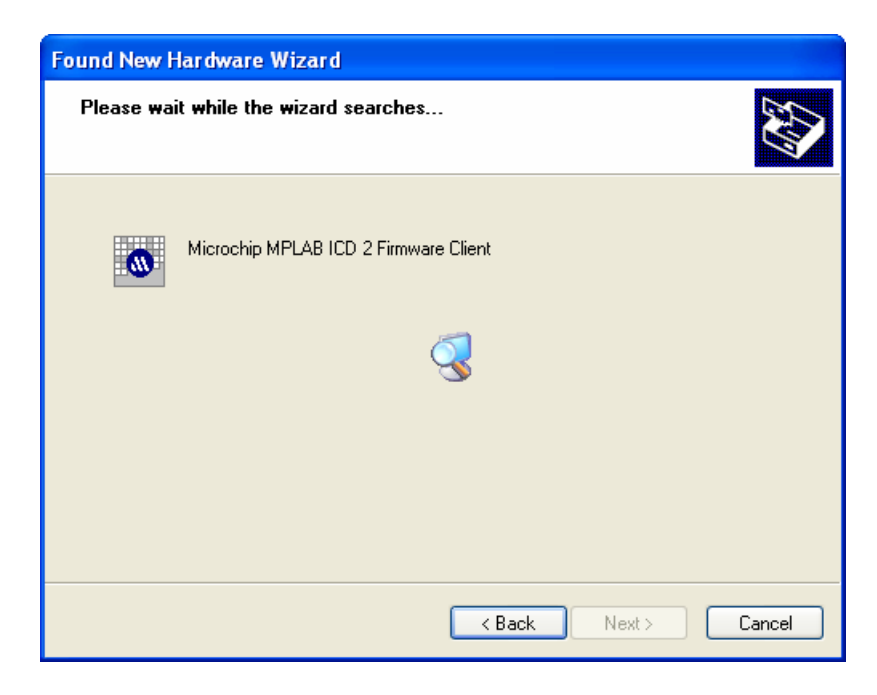

รูปที่ 2-5 แสดงหน้าต่างค้นหาไดร์เวอร์

2.6 เมื่อพบไดร์เวอร์แล้วให้คลิกปุ่ม Next ดังรูปที่ 2-6

| Found New Hardware Wizard                                                           |  |  |  |  |  |  |  |  |  |
|-------------------------------------------------------------------------------------|--|--|--|--|--|--|--|--|--|
| Please select the best match for your hardware from the list below.                 |  |  |  |  |  |  |  |  |  |
| Microchip MPLAB ICD 2 Firmware Client                                               |  |  |  |  |  |  |  |  |  |
| Description Version Manufacturer                                                    |  |  |  |  |  |  |  |  |  |
| Microchip MPLAB ICD 2 Firmware Client 1.0.0.0 Microchip Technology, Inc.            |  |  |  |  |  |  |  |  |  |
| Microchip MPLAB ICD 2 Firmware Client 1.0.0.0 Microchip Technology, Inc.            |  |  |  |  |  |  |  |  |  |
|                                                                                     |  |  |  |  |  |  |  |  |  |
| This driver is not digitally signed! <u>Tell me why driver signing is important</u> |  |  |  |  |  |  |  |  |  |
| <pre></pre>                                                                         |  |  |  |  |  |  |  |  |  |

รูปที่ 2-6 หน้าต่างแสดงเมื่อพบไดร์เวอร์

2.7 จากนั้นวินโดว์จะเริ่มทำการติดตั้งไดร์เวอร์ดังรูปที่ 2-7 และเมื่อติดตั้งเสร็จเรียบร้อยจะปรากฏ หน้าต่างดังรูปที่ 2-8 ให้คลกที่ปุ่ม Finish เพื่อเสร็จสิ้นการติดตั้งไดร์เวอร์

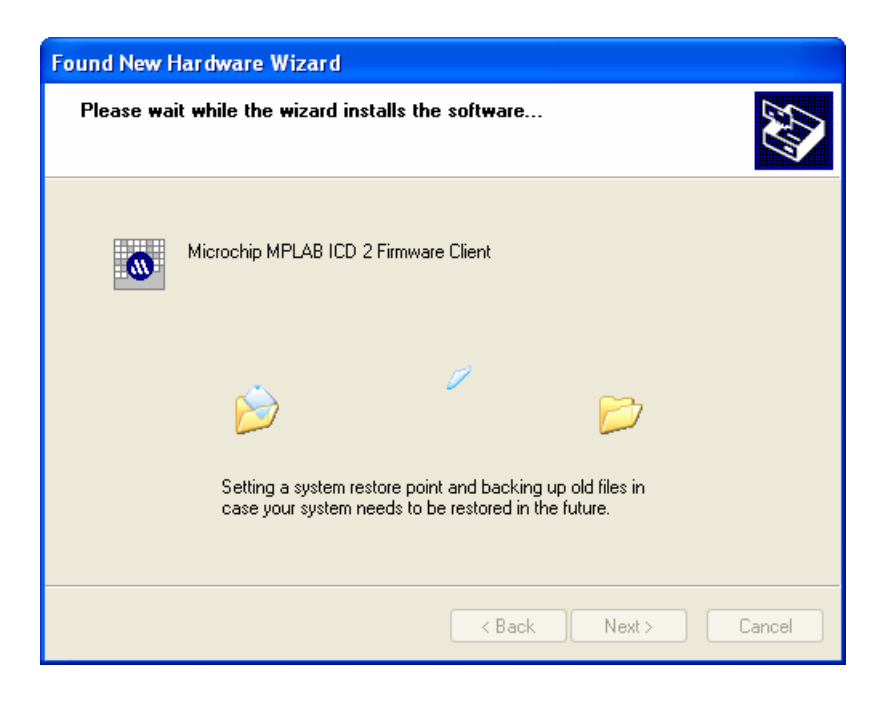

รูปที่ 2-7 แสดงหน้าต่างเมื่อวินโดว์เริ่มทำการติดตั้งไดร์เวอร์

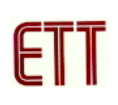

| Found New Hardware Wize | ard                                                                                                    |
|-------------------------|----------------------------------------------------------------------------------------------------|
|                         | Completing the Found New<br>Hardware Wizard<br>The wizard has finished installing the software for:<br>Microchip MPLAB ICD 2 Firmware Client |
|                         | < Back Finish Cancel                                                                                                    |

รูปที่ 2-8 หน้าต่างแสดงเมื่อการติดตั้งไดร์เวอร์เสร็จสมบูรณ์

2.8 ถ้าการติดตั้งไดร์เวอร์สมบูรณ์ไม่มีข้อผิดพลาดใดๆ เมื่อเข้าไปดูที่ Device Manager ของวินโดว์จะ พบชื่อของอุปกรณ์ *Microchip Tools* ดังรูปที่ 2-9

| 🖴 Device Manager                                                                                                    |   |
|----------------------------------------------------------------------------------------------------|---|
| File Action View Help                                                                                                    |   |
|                                                                                                    |   |
| Disk drives Display adapters DVD/CD-ROM drives Floppy disk controllers Floppy disk drives IDE ATA/ATAPI controllers IDE ATA/ATAPI controllers Jungo Keyboards Microchip Tools Microchip Tools Microchip MPLAB ICD 2 Firmware Client Monitors Ports (COM & LPT) Porcessors |   |
| Sound, video and game controllers     System devices                                                                                                    |   |
| ⊞-육 Universal Serial Bus controllers                                                                                                    | ~ |

รูปที่ 2-9 แสดงหน้าต่าง Device Manager

## <u>3. การต่อ ET-ICDX V1.0 เข้ากับบอร์ดเป้าหมาย</u>

ET-ICDX V1.0 สามารถจะต่อกับบอร์ดเป้าหมายที่มีแจ๊ก ICD2 หรือ ICSP (ใช้ร่วมกับ สาย ICD2 to ICSP) ที่มีการจัดเรียงขาตามมาตรฐาน Microchip ได้ทันที ซึ่งตำแหน่งและชื่อขาสัญญาณ แสดงดังรูปที่ 3-1

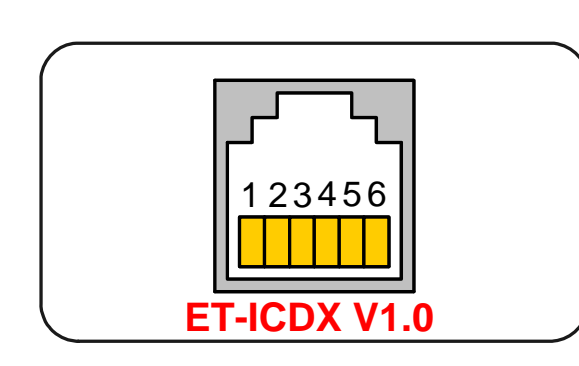

| ตำแหน่งขา | ชื่อสัญญาณ |  |  |  |  |
|-----------|------------|--|--|--|--|
| 1         | MCLR/VPP   |  |  |  |  |
| 2         | VDD        |  |  |  |  |
| 3         | GND        |  |  |  |  |
| 4         | PGD        |  |  |  |  |
| 5         | PGC        |  |  |  |  |
| 6         | NOT USED   |  |  |  |  |

รูปที่ 3-1 แสดงตำแหน่งและชื่อขาสัญญาณของ ET-ICDX V 1.0

โดยที่หน้าที่ของขาต่างๆ มีดังนี้

- 1. MCLR/VPP เป็นขาโปรแกรมแรงดันไฟสูงจะต่อกับ RESET หรือขา MCLR ของ MCU
- 2. VDD เป็นขาไฟเลี้ยงของ MCU ซึ่งจะต้องต่อขานี้กับไฟเลี้ยงของบอร์ดเป้าหมาย (3.3V,5V)
- 3. GND เป็นขากราวด์ ซึ่งจะต้องต่อกับกราวด์ของบอร์ดเป้าหมาย
- 4. PGD เป็นขา PROGRAM DATA ซึ่งจะต้องต่อกับขา PGD ของ MCU
- 5. PGC เป็นขา PROGRAM CLOCK ซึ่งจะต้องต่อกับขา PGC ของ MCU
- 6. NOT USED ขานี้จะเป็นขาว่างไม่ได้ใช้งาน

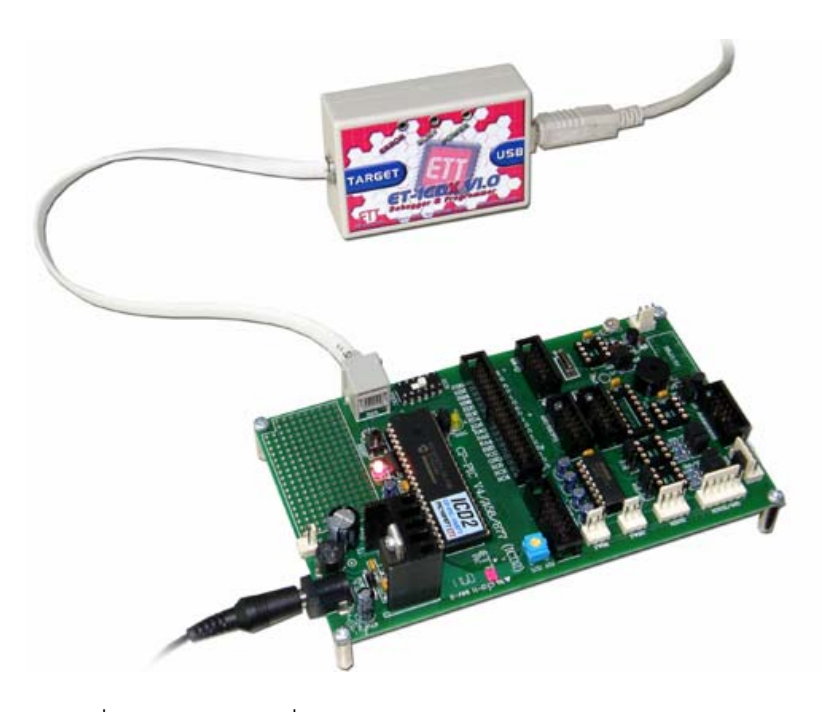

รูปที่ 3-2 แสดงการเชื่อมต่อ ET-ICDX V1.0 กับบอร์ด CP-PIC V4 (ICD2)

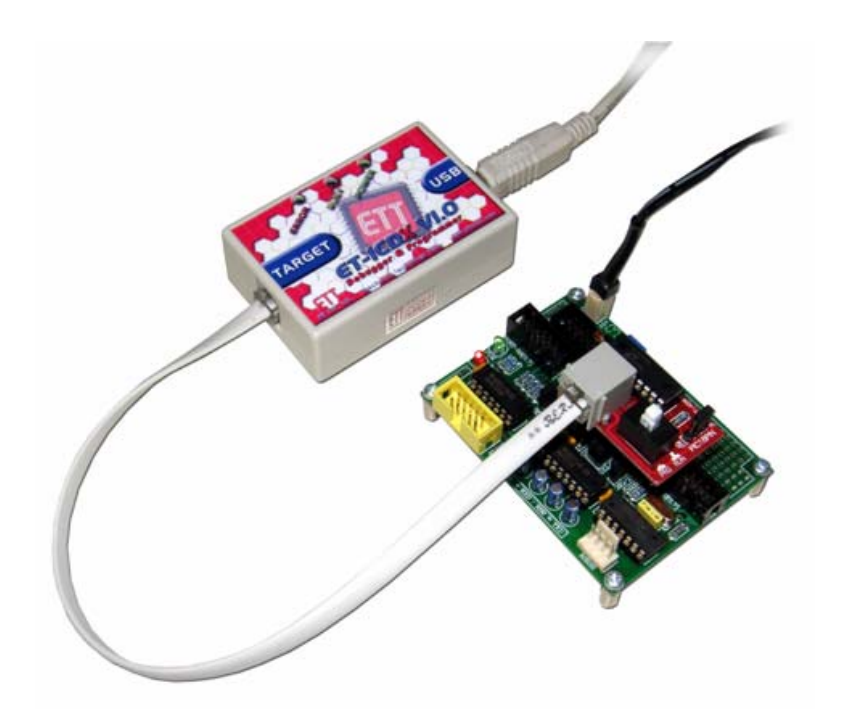

รูปที่ 3-3 ตัวอย่างการใช้งานร่วมกับบอร์ด ADAPTER MODULE ของ ETT

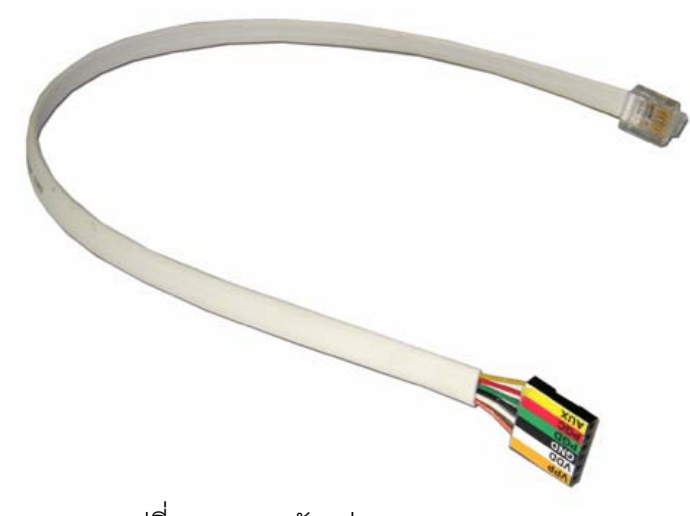

รูปที่ 3-4 แสดงตัวอย่างสาย ICD2 to ICSP

#### <u>หมายเหตุ</u>

- เนื่องจาก ET-ICDX V1.0 ไม่มีวงจรส่วนนำไฟ 5 V จาก USB ไปเลี้ยงบอร์ดเป้าหมายดังนั้นบอร์ด เป้าหมายต้องมีไฟเลี้ยงบอร์ดต่างหาก

- การใช้งานต้องต่อ ET-ICDX V1.0 เข้ากับคอมพิวเตอร์ก่อน ที่จะเปิดโปรแกรม MPLAB IDE มิฉะนั้น อาจจะทำให้การติดต่อสื่อสารระหว่างโปรแกรมกับ ET-ICDX V1.0 เกิดปัญหาได้

## <u>4. การโปรแกรมและดีบักด้วยภาษาแอสแซมบลี</u>

ในที่จะยกตัวอย่างโดยใช้บอร์ด CP-PIC V4(ICD2) ซึ่งใช้ MCU PIC16F877 ก่อนการใช้งาน นั้นต้องต่อบอร์ดต่างๆ เรียบร้อยก่อนและ *เลื่อน SW MODE ของบอร์ด CP-PIC V4(ICD2) ไปที่ ตำแหน่ง PROG* ซึ่งขั้นตอนการใช้งานต่าง ๆ มีดังนี้

4.1 หลังจากต่อ ET-ICDX V1.0 เข้ากับคอมพิวเตอร์และต่อสายต่างเข้ากับบอร์ดเป้าหมายแล้วก็ให้ เปิดโปรแกรม MPLAB IDE โดยการดับเบิลคลิกที่ไอคอนโปรแกรม ดังรูปที่ 4-1

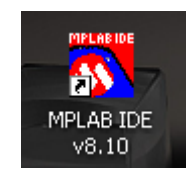

รูปที่ 4-1 แสดงไอคอนของโปรแกรม MPLAB IDE

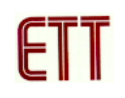

4.2 จากนั้นจะปรากฏหน้าต่างของโปรแกรม MPLAB IDE ดังรูปที่ 4-2

| ~~  | MPLA   | B IDE | v8.10   |       |      |        |       |      |       |        |        |      |  |       |    |               |   |
|-----|--------|-------|---------|-------|------|--------|-------|------|-------|--------|--------|------|--|-------|----|---------------|---|
| Fil | e Edit | View  | Project | Debug | iger | Progra | ammer | Tool | s Con | figure | Window | Help |  |       |    |               |   |
|     | D 🖻    |       | *       |       | 8    | M ø    | ¥ ?   |      | Chec  | ksum:  | 0×1bff | :    |  | 🕑 💕 I | 28 | 1 <b>16</b> ( | • |
|     |        |       |         |       |      |        |       |      |       |        |        |      |  |       |    |               |   |
|     |        |       |         |       |      |        |       |      |       |        |        |      |  |       |    |               |   |
|     |        |       |         |       |      |        |       |      |       |        |        |      |  |       |    |               |   |
|     |        |       |         |       |      |        |       |      |       |        |        |      |  |       |    |               |   |
|     |        |       |         |       |      |        |       |      |       |        |        |      |  |       |    |               |   |
|     |        |       |         |       |      |        |       |      |       |        |        |      |  |       |    |               |   |
|     |        |       |         |       |      |        |       |      |       |        |        |      |  |       |    |               |   |
|     |        |       |         |       |      |        |       |      |       |        |        |      |  |       |    |               |   |
|     |        |       |         |       |      |        |       |      |       |        |        |      |  |       |    |               |   |
|     |        |       |         |       |      |        |       |      |       |        |        |      |  |       |    |               |   |
|     |        |       |         |       |      |        |       |      |       |        |        |      |  |       |    |               |   |
|     |        |       |         |       |      |        |       |      |       |        |        |      |  |       |    |               |   |

รูปที่ 4-2 แสดงหน้าต่างของโปรแกรม MPLAB IDE

4.3 ทำการสร้างโปรเจคใหม่โดยเลือกที่เมนู Project>New... ดังรูปที่ 4-3

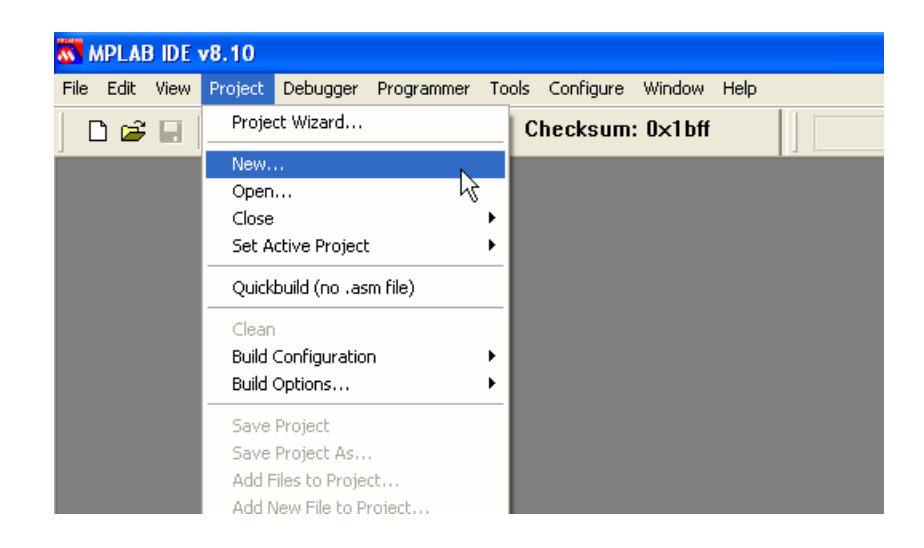

รูปที่ 4-3 แสดงหน้าต่างการสร้างโปรเจคใหม่

4.4 จากนั้นจะปรากฏหน้าต่าง New Project ให้ทำการตั้งชื่อ Project Name และระบุตำแหน่งที่จะ เก็บโปรเจคโดยการคลิกปุ่ม Browse จากนั้นคลิก OK ดังรูปที่ 4-4

| New Project                   | X      |
|-------------------------------|--------|
| Project Name<br>blink         |        |
| Project Directory C:\Test_ASM | Browse |
|                               | Cancel |

รูปที่ 4-4 แสดงหน้าต่าง New Project

4.5 ทำการเลือกเครื่องมือที่จะใช้ในการเขียนโปรแกรม โดยเลือกที่ Project>Select Language Toolsuite... ดังรูปที่ 4-5

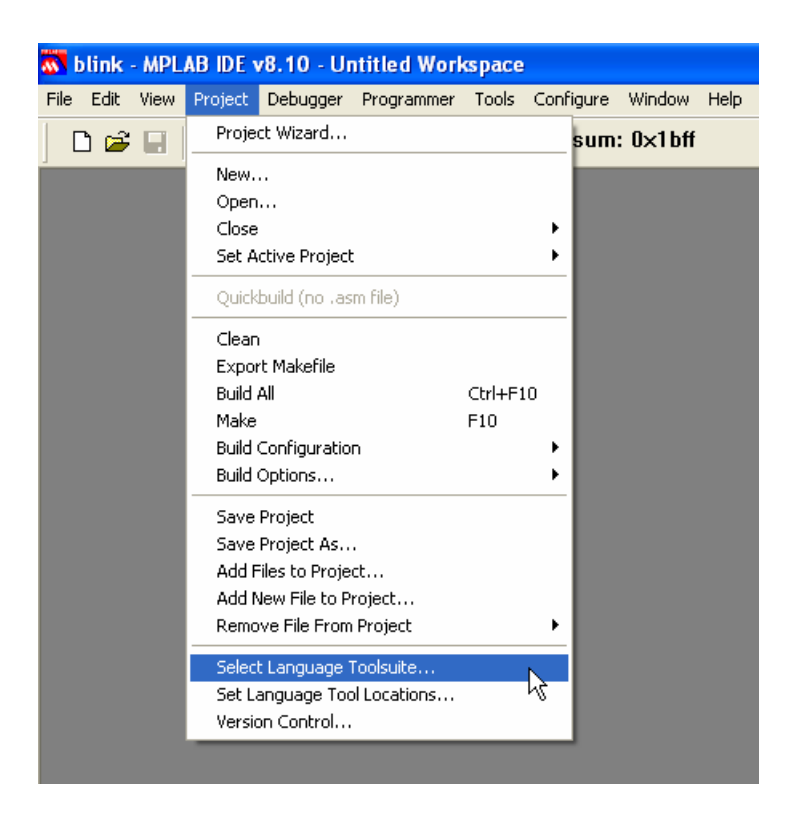

รูปที่ 4-5 แสดงการเลือกเครื่องมือที่จะใช้ในการเขียนโปรแกรม

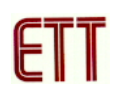

4.6 จากนั้นจะปรากฏหน้าต่าง Select Language Toolsuite ให้เลือก Active Toolsuite เป็น Microchip MPASM Toolsuite เพราะว่าตัวอย่างนี้จะเขียนด้วยภาษาแอสแซมบลี จากคลิกปุ่ม OK ดังรูปที่ 4-6

| Select Language                               | Toolsuite 🔀                                                      |
|-----------------------------------------------|------------------------------------------------------------------|
| Active Toolsuite:                             | Microchip MPASM Toolsuite                                        |
| - Toolsuite Contents                          |                                                                  |
| MPASM Asser<br>MPLINK Objec<br>MPLIB Libraria | nbler (mpasmwin.exe)<br>ct Linker (mplink.exe)<br>ın (mplib.exe) |
| Location                                      |                                                                  |
| C:\Program Files\                             | Microchip\MPASM Suite\MPASMWIN.exe Browse                        |
| Help                                          | OK Cancel                                                        |

รูปที่ 4-6 แสดงหน้าต่าง Select Language Toolsuite

4.7 ทำการเลือกเบอร์ของ MCU ที่ใช้ในโดยการเลือกที่เมนู Configure>Select Device... ดังรูปที่ 4-7

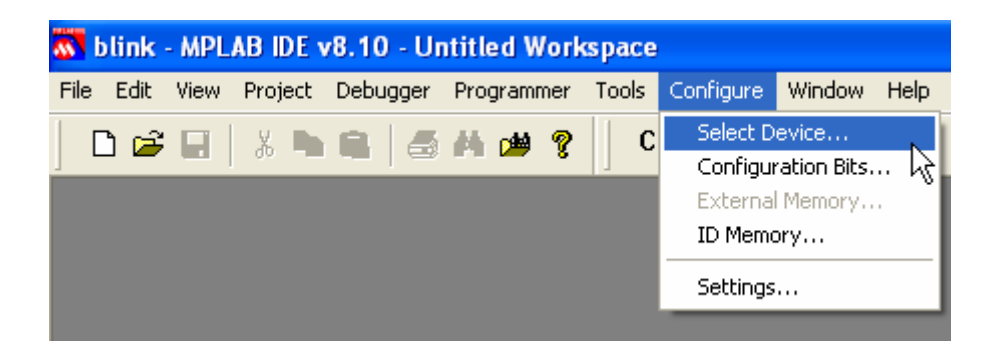

รูปที่ 4-7 แสดงการเลือกเบอร์ของ MCU

4.8 จากนั้นจะปรากฏหน้าต่าง Select Device ให้ทำการเลือก Device เป็น 16F877 จากนั้นคลิกปุ่ม OK ดังรูปที่ 4-8 ข้อสังเกตจากหน้าต่าง Select Device ถ้า MCU เบอร์ไหนสามารถโปรแกรมและดีบัก ได้ด้วย MPLAB ICD2 จะมีปุ่มสีเขียวหน้าเครื่องมือ จากรูปจะเห็นเป็นสีเขียวทั้ง Programmers และ Debuggers แสดงว่า เบอร์ 16F877 สามารถทั้งโปรแกรมและดีบักได้นั่นเอง แต่ถ้าเป็นสีเหลืองแสดง ว่าสามารถใช้ได้แต่อาจจะยังไม่สมบูรณ์ ส่วนถ้าเป็นสีแดงก็ไม่สามารถใช้ได้นั่นเอง

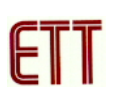

| Select Device                                            |                                                                           |                 |
|----------------------------------------------------------|---------------------------------------------------------------------------|-----------------|
| Device:<br>PIC16F877                                     | Device Family:                                                            | <b>∼</b>        |
| Programmers<br>PICSTART Plus<br>PRO MATE II<br>MPLAB PM3 | Microchip Tool Support<br>MPLAB ICD 2 PICki<br>PICkit 1<br>MPLAB REAL ICE | it 2            |
| Language and Design Too<br>ASSEMBLER<br>v3.90            | OIS<br>COMPILER 🥥 VDI                                                     |                 |
| Oebuggers     MPLAB SIM     MPLAB REAL ICE               | MPLABICD 2 🥥 PICki                                                        | it 2            |
| MPLAB ICE 2000                                           | MPLAB ICE 4000                                                            | ICE/ICD Headers |
| <ul> <li>PCM16XK0</li> <li>PCM16XK1</li> </ul>           | 🤗 No Module                                                               | No Header       |
|                                                          | OK Cancel                                                                 | Help            |

รูปที่ 4-8 แสดงหน้าต่าง Select Device

4.9 ทำการสร้างไฟล์ที่จะเขียนโค๊ดภาษาแอสแซมบลีโดยไปที่เมนู File>New หรือคลิกที่ไอคอน New File ดังรูปที่ 4-9

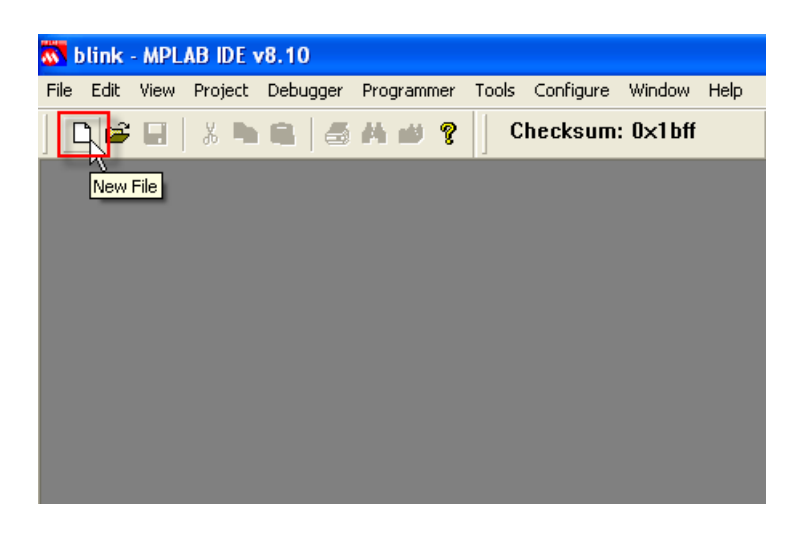

รูปที่ 4-9 แสดงการสร้างไฟล์ใหม่

4.10 จากนั้นหน้าต่างว่างๆ เพื่อใช้สำหรับเขียนโค๊ดดังรูปที่ 4-10

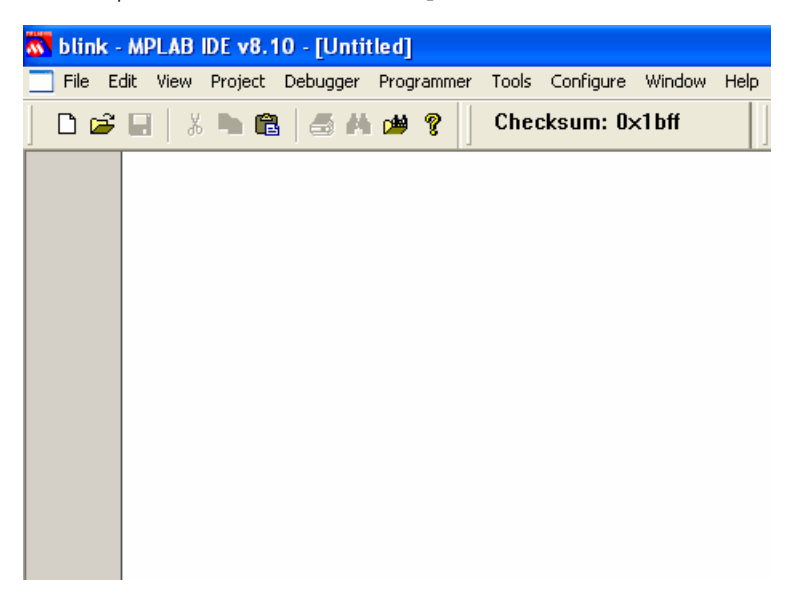

รูปที่ 4-10 แสดงหน้าต่างที่ใช้สำหรับเขียนโค๊ด

4.11 ทำการเขียนโค๊ดภาษาแอสแซมบลีดังรูปที่ 4-11 ซึ่งจากตัวอย่างจะเป็นโปรแกรมไฟกระพริบออก ที่ PORT RA0

| 🚳 blink - | MPLAB IDE   | v8.10 - [U  | Untitled*]                                                                                                    |    |
|-----------|-------------|-------------|----------------------------------------------------------------------------------------------------|----|
| File E    | dit View Pr | oject Debug | gger Programmer Tools Configure Window Help                                                                     |    |
|           |             |             | 🚧 🥶 ? Checksum: 0×1bff 🛛 Debug 🗸 🚰 🚔 🔛 🌚 🚯 🧐 🚳                                                                  |    |
|           | 14          | at x=16f    |                                                                                                    |    |
|           | #1          | nclude c    | ; list directive to define processor                                                                            |    |
|           |             | CONFIG      | CP OF A MOT OF A BODEN ON A PMETE ON A HS OSC A MET ENABLE ON A LVP OF A DEBUG OF A CPD O                       | FF |
|           | 1           | e e e e e   | - neur d'enteur d'entre d'a contend d'enteur d'enteur d'enteur d'enteur d'enteur d'entre de la contendar d'ente |    |
|           | DTO         | EQU         | 0x20                                                                                                    |    |
|           | DT1         | EQU         | 0x21                                                                                                    |    |
|           | DT2         | EQU         | 0x22                                                                                                    |    |
|           | .*****      | *******     |                                                                                                    |    |
|           | ×           | ORG         | 0x000                                                                                                    |    |
|           |             | BANKSEL     | L TRISA                                                                                                    |    |
|           |             | CLRF        | TRISA                                                                                                    |    |
|           |             |             |                                                                                                    |    |
|           |             | BANKSEL     | 5 PORTA                                                                                                    |    |
|           |             | CLRF        | PORTA                                                                                                    |    |
|           |             | BANKSEL     | adcon1                                                                                                    |    |
|           |             | MOVLW       | 0x07                                                                                                    |    |
|           |             | MOVWF       | Adcon1                                                                                                    |    |
|           | TOOD        | DCP         | DODEA D                                                                                                    |    |
|           | TOOL        | CALL        |                                                                                                    |    |
|           |             | BCF         |                                                                                                    |    |
|           |             | CALL        |                                                                                                    |    |
|           |             | GOTO        | LOOP                                                                                                    |    |
|           |             |             |                                                                                                    |    |
|           | DELAY       | MOVLW       | 0x05                                                                                                    |    |
|           |             | MOVWF       | DTO                                                                                                    |    |
|           | SDEL        | CLRF        | DT1                                                                                                    |    |
|           | SD2         | CLRF        |                                                                                                    |    |
|           | SD1         | DECFSZ      | DT2                                                                                                    |    |
|           |             | GOTO        | SD1                                                                                                    |    |
|           |             | DECFSZ      |                                                                                                    |    |
|           |             | GOTO        | 502<br>Marcola 1997                                                                                             |    |
|           |             | COTO        |                                                                                                    |    |
|           |             | GOTO        | 1000                                                                                                    |    |
|           |             | RND         |                                                                                                    |    |
|           |             | END         |                                                                                                    |    |
|           |             |             |                                                                                                    |    |

รูปที่ 4-11 แสดงการเขียนโค๊ดภาษาแอสแซมบลี

4.12 ทำการบันทึกไฟล์ที่เขียนขึ้นมาโดยไปที่เมนู File>Save หรือคลิกที่ไอคอน Save จากนั้นจะ ปรากฏหน้าต่าง Save As ให้ตั้งชื่อไฟล์เป็น blink.asm และเก็บไว้ที่เดียวกับที่เก็บโปรเจคตอนแรก จากนั้นคลิกปุ่ม Save ดังรูปที่ 4-12

| Save As       | ? 🔀                                                  |
|---------------|------------------------------------------------------|
| Save in: 🚞    | Test_ASM 🛛 🔽 🕑 🏂 🗁 🖽 -                               |
|               |                                                      |
|               |                                                      |
|               |                                                      |
|               |                                                      |
|               |                                                      |
| File name:    | blick and                                            |
| nie name.     |                                                      |
| Save as type: | Assembly Source Files (*.asm;*.as;*.inc;*.s)  Cancel |
| Jump to:      | Project Directory                                    |
| Encoding:     | ANSI                                                 |
|               | Add File To Project                                  |

รูปที่ 4-12 แสดงหน้าต่าง Save As

4.13 ทำการเพิ่มไฟล์ภาษาแอสแซมบลีที่เขียนเข้าไปในโปรเจคโดยการเลือกที่เมนู Project>Add Files to Project ดังรูปที่ 4-13

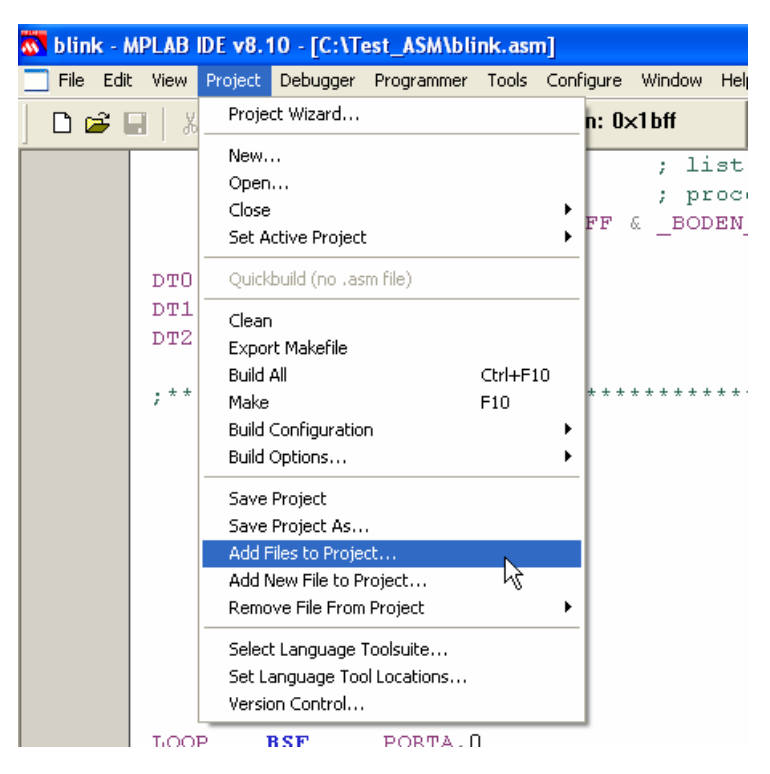

รูปที่ 4-13 แสดงวิธีการเพิ่มไฟล์เข้าไปในโปรเจค

4.14 จากนั้นจะปรากฏหน้าต่าง Add Files to Project ให้ทำการเลือกที่ได้ทำการบันทึกไว้จากขั้นตอน ที่ผ่านมาจากนั้นคลิก Open ดังรูปที่ 4-14

| Add Files to              | Project ? 🛛                                                                                                    |  |
|---------------------------|----------------------------------------------------------------------------------------------------|--|
| Look in: 🗁                | Test_ASM 💌 🕥 🏂 📂 🛄 -                                                                                                   |  |
| File name:                | blink Open                                                                                                    |  |
| Files of type:            | Assembly Source Files (*.asm)                                                                                          |  |
| Jump to:                  | Project Directory                                                                                                    |  |
| - Rememb                  | er this setting                                                                                                    |  |
| Auto: Let MPLAB IDE guess |                                                                                                    |  |
| OUser: File               | e(s) were created especially for this project, use relative path<br>File(s) are external to project, use absolute path |  |
| System:                   | nie(s) ale external to project, use absolute path                                                                      |  |

รูปที่ 4-14 แสดงหน้าต่าง Add Files to Project

4.15 ทำการคอมไพล์โค๊ดที่เขียนขึ้นโดยเลือกที่เมนู Project>Build All หรือคลิกที่ไอคอน Build All ดัง รูปที่ 4-15

| 🐼 blink - A | MPLAB ID | )E v8.10 - [C:\Te | st_ASM\blink.asr | n]            |                     |            |             |                            |
|-------------|----------|-------------------|------------------|---------------|---------------------|------------|-------------|----------------------------|
| 🔄 File Edit | t View F | Project Debugger  | Programmer Tools | Configure Win | dow Help            |            |             |                            |
| ) 🗅 😅 I     |          | 🖿 🛍   🎒 M         | 🇯 🢡 📄 Chea       | cksum: 0×1bf  | f De                | bug 🔽 💣 G  | 🛎 🖬 🤴 🚺     | <u>ک</u>                   |
|             |          | list p=16f        | 877              | ;             | list dire           | ctive to d | lefine proc | esso Build All             |
|             |          | #include <        | p16f877.inc>     | • ;           | processor           | specific   | variable d  | efinitions                 |
|             |          | CONFIG _          | CP_OFF & _WI     | DT_OFF & _    | BODEN_ON &          | _PWRTE_ON  | 1 « _HB_OBC | <pre>&amp; _WRT_ENAE</pre> |
|             | DTO      | EQU               | 0x20             |               |                     |            |             |                            |
|             | DT1      | EQU               | 0x21             |               |                     |            |             |                            |
|             | DT2      | EQU               | 0x22             |               |                     |            |             |                            |
|             | ;***     | ORG               | 0x0000           |               | * * * * * * * * * * | ******     |             |                            |

รูปที่ 4-15 แสดงวิธีการคอมไพล์โค๊ดที่เขียนขึ้น

4.16 ถ้าโค๊ดที่เขียนขึ้นถูกต้องตามหลักไวยกรณ์ (Syntex) จะปรากฏข้อความดังรูปที่ 4-16 ถ้าไม่ ถูกต้อง ก็จะมีข้อความแจ้งเตือนข้อผิดพลาดขึ้นมาให้ทำการแก้ไขและคอมไพล์ใหม่

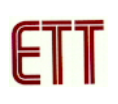

| blink - MPLAB IDE v8.10 - [Output]                                                                                                    |
|----------------------------------------------------------------------------------------------------|
| File Edit View Project Debugger Programmer Tools Configure Window Help                                                                                                    |
| 🗅 😅 🖬   🐰 🐂 📾   🛲 🏘 🗰 🧣   Checksum: 0xa309                                                                                                    |
| Build Version Control Find in Files                                                                                                    |
| <br>Debug build of project `C:\Test_ASM\blink.mcp' started.<br>Preprocessor symbol `DEBUG' is defined.<br>Fri May 16 13:42:22 2008                                                                                                    |
| Clean: Deleting intermediary and output files.<br>Clean: Done.<br>Executing: "C:\Program Files\Microchip\MPASM Suite\MPASMWIN.exe" /q /p1<br>Message[302] C:\TEST_ASM\BLINK.ASM 12 : Register in operand not in bank 0<br>Message[302] C:\TEST_ASM\BLINK.ASM 19 : Register in operand not in bank 0<br>Message[305] C:\TEST_ASM\BLINK.ASM 31 : Using default destination of 1 (file<br>Message[305] C:\TEST_ASM\BLINK.ASM 33 : Using default destination of 1 (file<br>Message[305] C:\TEST_ASM\BLINK.ASM 35 : Using default destination of 1 (file<br>Message[305] C:\TEST_ASM\BLINK.ASM 35 : Using default destination of 1 (file<br>Loaded C:\Test_ASM\blink.cod. |
| Debug build of project `C:\Test_ASM\blink.mcp' succeeded.<br>Preprocessor symbol `DEBUG' is defined.<br>Fri May 16 13:42:22 2008                                                                                                    |
| BUILD SUCCEEDED                                                                                                    |

รูปที่ 4-16 แสดงเมื่อโค๊ดที่เขียนขึ้นถูกต้องตามหลักไวยกรณ์

4.17 เมื่อทุกอย่างเรียบร้อยให้ทดลองโปรแกรมไฟล์ "blink.hex" ที่ได้จากการคอมไพล์เข้าสู่ MCU โดย ผู้ใช้จะต้องเลือกเครื่องที่จะใช้ในการโปรแกรม โดยเลือกไปที่เมนู Programmer>Select Programmer>Select Programmer>MPLAB ICD 2 ดังรูปที่ 4-17

| blink - MPLAB IDE v8.10 - [Output]                                                                                                    |                                                                                                    |
|----------------------------------------------------------------------------------------------------|----------------------------------------------------------------------------------------------------|
| File Edit View Project Debugger Programmer Tools Cor                                                                                                    | nfigure Window Help                                                                                                    |
| 📄 🗅 😅 🔚 🛛 🐰 🖦 📾 🛛 🍜 🛤 Select Programmer 🕨                                                                                                    | ✓ None<br>1 PICSTART Plus                                                                                                    |
| Build Version Control Find in Files                                                                                                    | 2 MPLAB ICD 2<br>3 AN851 Quick Programme Beta                                                                                              |
| Debug build of project `C:\Test_ASM\blink.mcp' started.<br>Preprocessor symbol `DEBUG' is defined.<br>Fri May 16 14:05:11 2008                                                                                                    | 4 PICkit 2<br>5 MPLAB PM 3<br>6 REAL ICE<br>7 PRO MATE II                                                                                  |
| Clean: Deleting intermediary and output files.<br>Clean: Deleted file "C:\Test_ASM\blink.err".<br>Clean: Deleted file "C:\Test_ASM\blink.cod".<br>Clean: Deleted file "C:\Test_ASM\blink.hex".<br>Clean: Deleted file "C:\Test_ASM\blink.lst".<br>Clean: Done.<br>Executing: "C:\Program Files\Microchip\MPASM Suite\M<br>Message[302] C:\TEST_ASM\BLINK.ASM 12 : Register i<br>Message[302] C:\TEST_ASM\BLINK.ASM 19 : Register i | 8 PICkit 1<br>IPASMWIN.exe" /q /p16F877 "blink.asr<br>n operand not in bank 0. Ensure that bar<br>n operand not in bank 0. Ensure that bar |

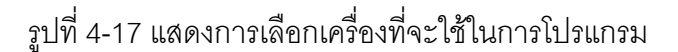

4.18 จากนั้นจะมีข้อความว่าเราไม่ได้ตั้งค่าให้ ICD2 ติดต่ออัตโนมัติเมื่อเริ่มใช้งานดังรูปที่ 4-18

| 1 | blink - MPLAB IDE v8.10 - [Output]                                                                |
|---|---------------------------------------------------------------------------------------------------|
|   | 🗌 File Edit View Project Debugger Programmer Tools Configure Window Help                          |
|   | 🗋 🗅 🚔 🖬   👗 🐜 📾 🧣 🚽 Checksum: 0xa309                                                              |
|   | Build Version Control Find in Files MPLAB ICD 2                                                   |
|   | Auto-connect not enabled - Not connecting (Try enabling auto-connect on the ICD2 settings pages.) |
| ľ |                                                                                                   |
| I |                                                                                                   |
| I |                                                                                                   |
| I |                                                                                                   |
| I |                                                                                                   |

รูปที่ 4-18 แสดงข้อความให้ตั้งค่า ICD2

4.19 ทำการตั้งค่าของ ICD2 โดยเลือกที่เมนู Programmer>Settings.. ดังรูปที่ 4-19

| 🐼 blink - MPLAB IDE v8.10 - [Outp     | ut]                                                                   |          |
|---------------------------------------|-----------------------------------------------------------------------|----------|
| File Edit View Project Debugger       | Programmer Tools Configure Window                                     | Help     |
| 🗋 🖻 🖬 😸 🐜 📾 🕌 🚜                       | Select Programmer                                                     |          |
| Build Version Control Find in Files M | MPLAB ICD 2 Setup Wizard                                              |          |
| Auto-connect not enabled - Not con    | Program<br>Read<br>Verify<br>Erase Part<br>Blank Check<br>Read EEPROM | on the I |
|                                       | Release from Reset<br>Hold in Reset                                   |          |
|                                       | Abort Operation                                                       |          |
|                                       | Connect<br>Download ICD2 Operating System                             |          |
|                                       | Settings                                                              |          |
|                                       |                                                                       |          |

รูปที่ 4-19 แสดงการตั้งค่าของ ICD2

4.20 จากนั้นจะปรากฏหน้าต่าง MPLAB ICD2 Settings ให้ทำการเลือก Automatically connect at startup และ Automatically download firmware if needed ดังรูปที่ 4-20 ส่วน Communication เลือกเป็น USB ดังรูปที่ 4-21 จากนั้นคลิกปุ่ม OK

| MPLAB ICD 2 Settings ? 🔀<br>Status Communication Limitations Power Program Versions Warnings                |
|----------------------------------------------------------------------------------------------------|
| Connect Status Not Connected                                                                                |
| <ul> <li>✓ Automatically connect at startup</li> <li>✓ Automatically download firmware if needed</li> </ul> |
| Messages Dutput to debug file                                                                               |
| Self Test Target                                                                                            |
| Module Vpp Run Self Test                                                                                    |
| MCLR Vdd                                                                                                    |
|                                                                                                    |
|                                                                                                    |
|                                                                                                    |
|                                                                                                    |
|                                                                                                    |
| OK Cancel Apply Help                                                                                        |

รูปที่ 4-20 แสดงการตั้งค่ารูปแบบการติดต่อ

| MPLAB ICD 2 Settings                                             |
|------------------------------------------------------------------|
| Status Communication Limitations Power Program Versions Warnings |
| Com Port<br>USB V<br>19200 V                                     |
|                                                                  |
|                                                                  |
|                                                                  |
|                                                                  |
|                                                                  |
| OK Cancel Apply Help                                             |

รูปที่ 4-21 แสดงการเลือกพอร์ตที่ใช้ติดต่อ

4.21 จากนั้นคลิกที่ไอคอน Reset and Connect to ICD ดังรูปที่ 4-22 เพื่อทำการเชื่อมต่ออีกครั้ง

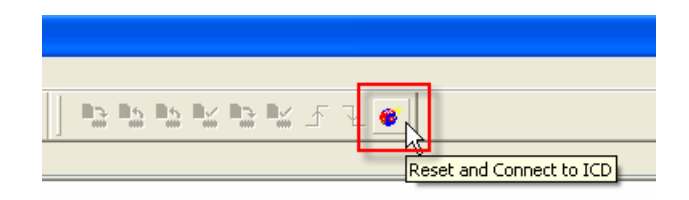

รูปที่ 4-22 แสดงวิธีการเชื่อมต่อกับ ICD2

4.22 รอสักครู่โปรแกรมจะทำการโหลดข้อมูลต่างๆ ของ MCU ที่ใช้เข้าสู่ ET-ICDX V1.0 เมื่อทุกอย่าง เสร็จโปรแกรมจะเจอ MCU เบอร์ PIC16F877 ดังรูปที่ 4-23

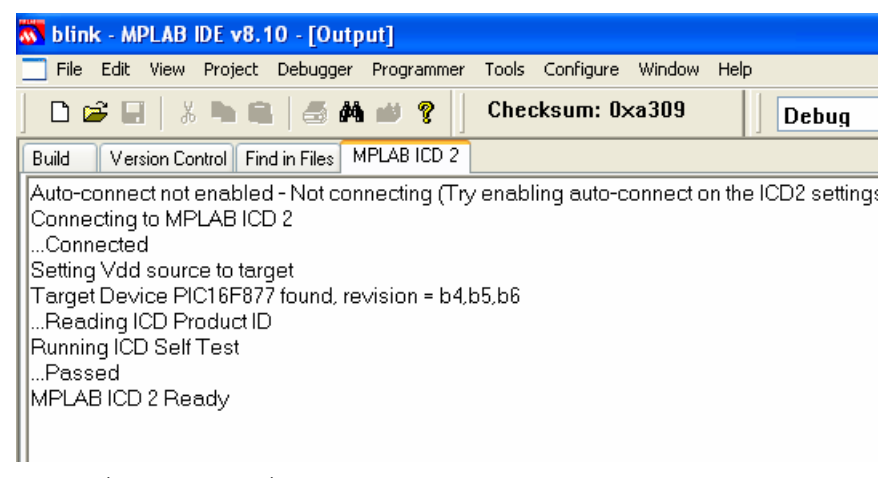

รูปที่ 4-23 แสดงเมื่อ ET-ICDX V1.0 ติดต่อกับบอร์ดเป้าหมายสำเร็จ

4.23 ในกรณีที่ทำการติดต่อแล้วไม่เจอ MCU ดังรูปที่ 4-24 อาจจะมีสาเหตุได้หลายอย่างเช่นไม่มี ไฟเลี้ยงบอร์ดเป้าหมาย,ต่อสายผิด หรือไม่ก็ MCU เสีย ให้ทำการตรวจสอบและแก้ไข จากนั้นก็ทำ การเชื่อมต่อใหม่อีกครั้ง

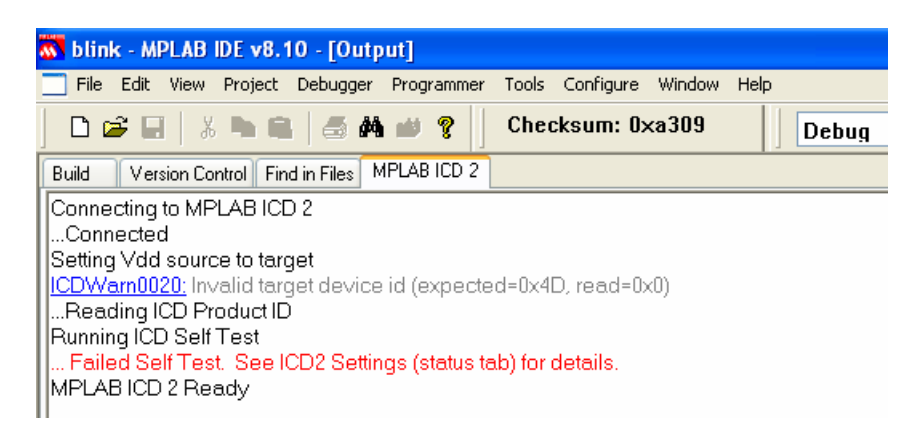

รูปที่ 4-24 แสดงเมื่อไม่สามารถติดต่อกับบอร์ดเป้าหมายได้

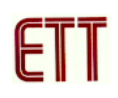

4.24 เมื่อทุกอย่างเรียบร้อยก็ให้ทำการโปรแกรม hex ไฟล์ที่ได้จากการคอมไพล์เข้าสู่ MCU โดยคลิกที่ ไอคอน Program target device ดังรูปที่ 4-25

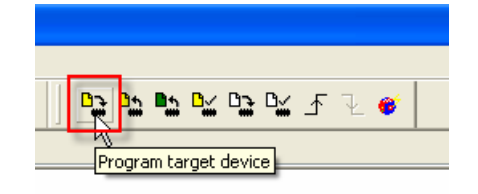

รูปที่ 4-25 แสดงการโปรแกรม hex ไฟล์

4.25 ถ้าการโปรแกรมไม่พบข้อผิดพลาดก็จะปรากฏข้อความ Programming succeeded ดังรูปที่

4-26

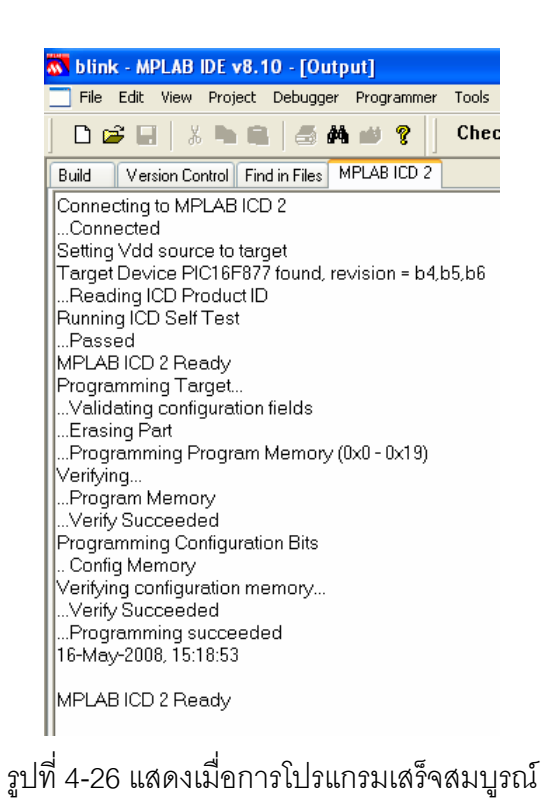

4.26 จะเห็นว่าตอนนี้โปรแกรมที่เขียนไว้ยังไม่ทำงานให้คลิกที่ปุ่ม Release from Reset ดังรูปที่ 4-27 จากนั้นจะเห็นว่า LED ที่พอร์ต RA0 จะกระพริบตามโปรแกรมที่เขียนไว้

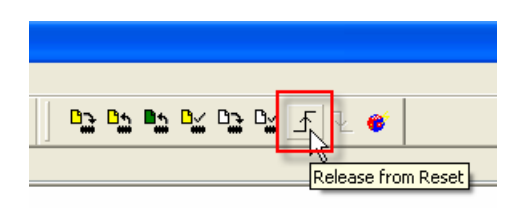

รูปที่ 4-27 แสดงปุ่ม Release from Reset

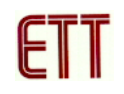

4.27 หลังจากได้ทดลองโปรแกรมกันแล้วขั้นต่อไป จะทำการทดลองดีบักดูค่าต่างๆ กัน โดยจะทำการ ปิดลูบโปรแกรมหน่วงเวลาเพื่อให้ง่ายต่อการดีบัก ดังรูปที่ 4-28

| 🐼 blink - I | APLAB IDE v   | 8.10 - [C:\Tes        | t_ASM\blin        | k.asm*]                 |                 |                   |                          |                          |                 |           |           |    |             |        |
|-------------|---------------|-----------------------|-------------------|-------------------------|-----------------|-------------------|--------------------------|--------------------------|-----------------|-----------|-----------|----|-------------|--------|
| 🔄 File Edit | : View Projec | ct Debugger F         | Programmer 1      | Tools Configure W       | /indow Helj     |                   |                          |                          |                 |           |           |    |             |        |
| L D 🚅 🛛     |               | <b>■</b>   <b>#</b> # | a ?               | Checksum: Oxa           | 309             | Debug             | 🔍 💣 🛋 🗖                  | I 🖾 🏠 🖄                  | 8 A             | 0 05 05 C | ⊻bèb⊻⊼↓   |    |             |        |
|             |               |                       | •••               |                         |                 | Debug             |                          |                          |                 |           |           |    |             |        |
|             | 11<br>#3      | LSC P-1618            | 166077 -          | inas                    | ; 1130          | airecti           | ve to deti<br>paifia ver | ne process<br>ichlo dofi | sor<br>Initiona |           |           |    |             |        |
|             | #1            | CONFIG (              | POFF 6            | MDT OFF &               | , PLUC<br>BODEN | ON & PI           | MRTE ON 6                | HS OSC &                 | MRT EN          | ABLE ON # | LVP OFF 6 | DE | BUG OFF & C | PD OFF |
|             |               |                       |                   |                         |                 |                   |                          |                          |                 |           |           |    |             |        |
|             | DTO           | EQU                   | 0x20              | 5                       |                 |                   |                          |                          |                 |           |           |    |             |        |
|             | DT1           | EQU                   | 0x2:              | 1                       |                 |                   |                          |                          |                 |           |           |    |             |        |
|             | DT2           | EQU                   | 0x22              | 2                       |                 |                   |                          |                          |                 |           |           |    |             |        |
|             |               |                       |                   |                         |                 |                   |                          |                          |                 |           |           |    |             |        |
|             | ;*****        | op <i>a</i>           | 020000            | * * * * * * * * * * * * | *****           | * * * * * * * * * | * * * * * *              |                          |                 |           |           |    |             |        |
|             |               | ORG                   | UXUUUU<br>mp.r.ga |                         |                 |                   |                          |                          |                 |           |           |    |             |        |
|             |               | CLRF                  | TRISA             |                         |                 |                   |                          |                          |                 |           |           |    |             |        |
|             |               | C LIG                 | 1111.071          |                         |                 |                   |                          |                          |                 |           |           |    |             |        |
|             |               | BANKSEL               | PORTA             |                         |                 |                   |                          |                          |                 |           |           |    |             |        |
|             |               | CLRF                  | PORTA             |                         |                 |                   |                          |                          |                 |           |           |    |             |        |
|             |               |                       |                   |                         |                 |                   |                          |                          |                 |           |           |    |             |        |
|             |               | BANKSEL               | ADCON1            |                         |                 |                   |                          |                          |                 |           |           |    |             |        |
|             |               | MOVIW                 | 0x07              |                         |                 |                   |                          |                          |                 |           |           |    |             |        |
|             |               | MOAME                 | ADCONI            |                         |                 |                   |                          |                          |                 |           |           |    |             |        |
|             | LOOP          | BSF                   | PORTA .           |                         |                 |                   |                          |                          |                 |           |           |    |             |        |
|             | 2002          | ;CALL                 | DELAY             | <b></b>                 |                 |                   |                          |                          |                 |           |           |    |             |        |
|             |               | BCF                   | PORTA, O          | -                       |                 |                   |                          |                          |                 |           |           |    |             |        |
|             |               | ;CALL                 | DELAY             |                         |                 |                   |                          |                          |                 |           |           |    |             |        |
|             |               | GOTO                  | FOOD              | -                       |                 |                   |                          |                          |                 |           |           |    |             |        |
|             |               |                       |                   |                         |                 |                   |                          |                          |                 |           |           |    |             |        |
|             | DELAY         | MOVLW                 | UXU5              |                         |                 |                   |                          |                          |                 |           |           |    |             |        |
|             | ODET.         | CIPE                  | DT0<br>Dm1        |                         |                 |                   |                          |                          |                 |           |           |    |             |        |
|             | SDDD<br>SD2   | CLRF                  | DT2               |                         |                 |                   |                          |                          |                 |           |           |    |             |        |
|             | SD1           | DECFSZ                | DT2               |                         |                 |                   |                          |                          |                 |           |           |    |             |        |
|             |               | GOTO                  | SD1               |                         |                 |                   |                          |                          |                 |           |           |    |             |        |
|             |               | DECFSZ                | DT1               |                         |                 |                   |                          |                          |                 |           |           |    |             |        |
|             |               | GOTO                  | SD2               |                         |                 |                   |                          |                          |                 |           |           |    |             |        |
|             |               | DECFSZ                | DTO               |                         |                 |                   |                          |                          |                 |           | T         |    |             |        |
|             |               | GOTO                  | SDEL              |                         |                 |                   |                          |                          |                 |           | -         |    |             |        |
|             |               | RETURN                |                   |                         |                 |                   |                          |                          |                 |           |           |    |             |        |
|             |               | END                   |                   |                         |                 |                   |                          |                          |                 |           |           |    |             |        |

รูปที่ 4-28 แสดงการปิดลูปหน่วงเวลา

4.28 จากนั้นให้คอมไพล์โปรแกรมที่แก้ไขใหม่โดยคลิกที่ปุ่ม Build All ดังรูปที่ 4-29

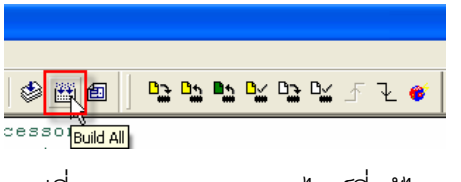

รูปที่ 4-29 แสดงการคอมไพล์ที่แก้ไข

4.29 ทำการเลือก Debugger เป็น MPLAB ICD2 ดังรูปที่ 4-30

| blink - MPLAB IDE v8.10 - [C:\Test_ASM\blink.asm] |      |         |          |                                                                                |         |               |      |          |  |
|---------------------------------------------------|------|---------|----------|--------------------------------------------------------------------------------|---------|---------------|------|----------|--|
| 🔄 File Edit                                       | View | Project | Debugger | Programn                                                                       | ner Too | s Configure   | Wine | dow Help |  |
| L D 🚅 🛛                                           |      |         | Select T | iool 🔹 🕨                                                                       | 🗸 None  |               | 2e   | 3        |  |
|                                                   |      |         | Clear M  | emory 🕨                                                                        | 1 MPL   | AB ICD 2      |      |          |  |
|                                                   |      | lis     | t p=16:  | £877                                                                           | 2 MPL/  | AB ICE 4000   | 好;   | list d   |  |
|                                                   |      | #in     | clude 🗧  | <p16f8< th=""><th>3 MPL/</th><th>AB SIM</th><th>1</th><th>proces</th></p16f8<> | 3 MPL/  | AB SIM        | 1    | proces   |  |
|                                                   |      | C       | ONFIG    | CP OF                                                                          | 4 MPL   | AB ICE 2000   |      | BODEN (  |  |
|                                                   |      |         | -        |                                                                                | 5 REA   | L ICE         |      | _        |  |
|                                                   | DTO  |         | EQU      |                                                                                | 6 PICk  | it 2          |      |          |  |
|                                                   | DT1  |         | EQU      |                                                                                | 7 PIC3  | 2 Starter Kit |      |          |  |

รูปที่ 4-30 แสดงการเลือก Debugger

4.30 จากนั้นจะปรากฏหน้าต่าง MPLAB ICD2 Warning ขึ้นมาถามว่าต้องการจะยกเลิก MPLAB ICD2 ในโหมด Programmer หรือไม่ ให้ตอบตกลงโดยคลิกที่ปุ่ม OK ดังรูปที่ 4-31

| MPLAB ICD 2 Warning                                                                                                    |
|----------------------------------------------------------------------------------------------------|
| ICDWarn0036: MPLAB IDE No longer allows MPLAB ICD 2 to be loaded as<br>a programmer and a debugger simultaneously. Do you wish to unload<br>MPLAB ICD 2 as programmer before loading as a debugger, or do you wish to<br>cancel? |
| Don't display this warning again                                                                                                    |
| OK Cancel<br>Help                                                                                                    |

รูปที่ 4-31 แสดงหน้าต่าง MPLAB ICD2 Warning

4.31 จากนั้นโปรแกรมจะทำการติดต่อกับบอร์ดปลายทางอีกครั้ง ดังรูปที่ 4-32

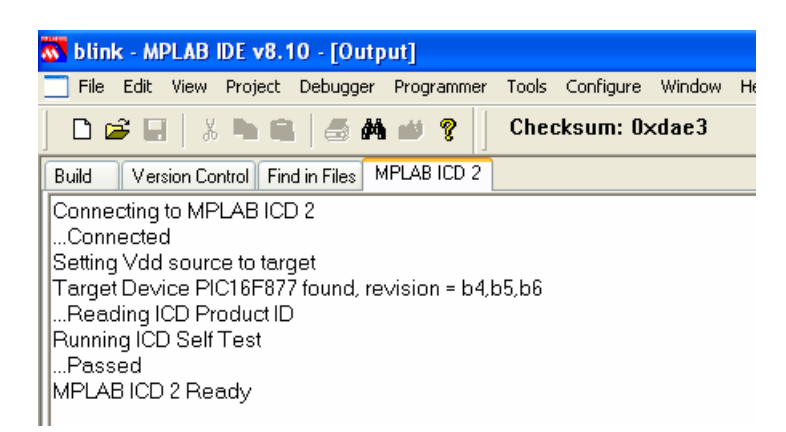

รูปที่ 4-32 แสดงเมื่อ ET-ICDX V1.0 ติดต่อกับบอร์ดเป้าหมายสำเร็จ

4.32 ทำการโปรแกรม hex ไฟล์ที่จะใช้ในการดีบัก โดยคลิกที่ Program target device ดังรูปที่ 4-33

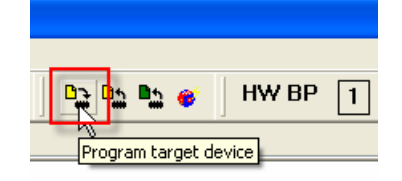

รูปที่ 4-33 แสดงการโปรแกรม hex ไฟล์

4.33 ทำเพิ่มรีจิสเตอร์หรือตัวแปรที่ต้องการดูค่าโดยไปที่เมนู View>Watch ดังรูปที่ 4-34

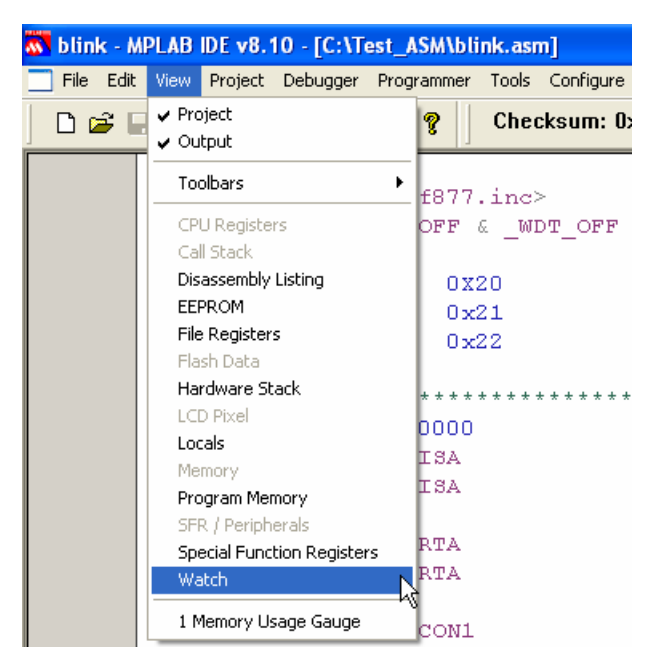

รูปที่ 4-34 แสดงการเพิ่มรีจิสเตอร์หรือตัวแปร

4.34 จากนั้นจะปรากฏหน้าต่าง Watch ดังรูปที่ 4-35 ให้ทำการเลือกรีจิสเตอร์ที่ต้องการดูค่าจากนั้น คลิกที่ปุ่ม Add SFR ในที่นี้จะเลือก TRISA,ADCON1 และ PORTA

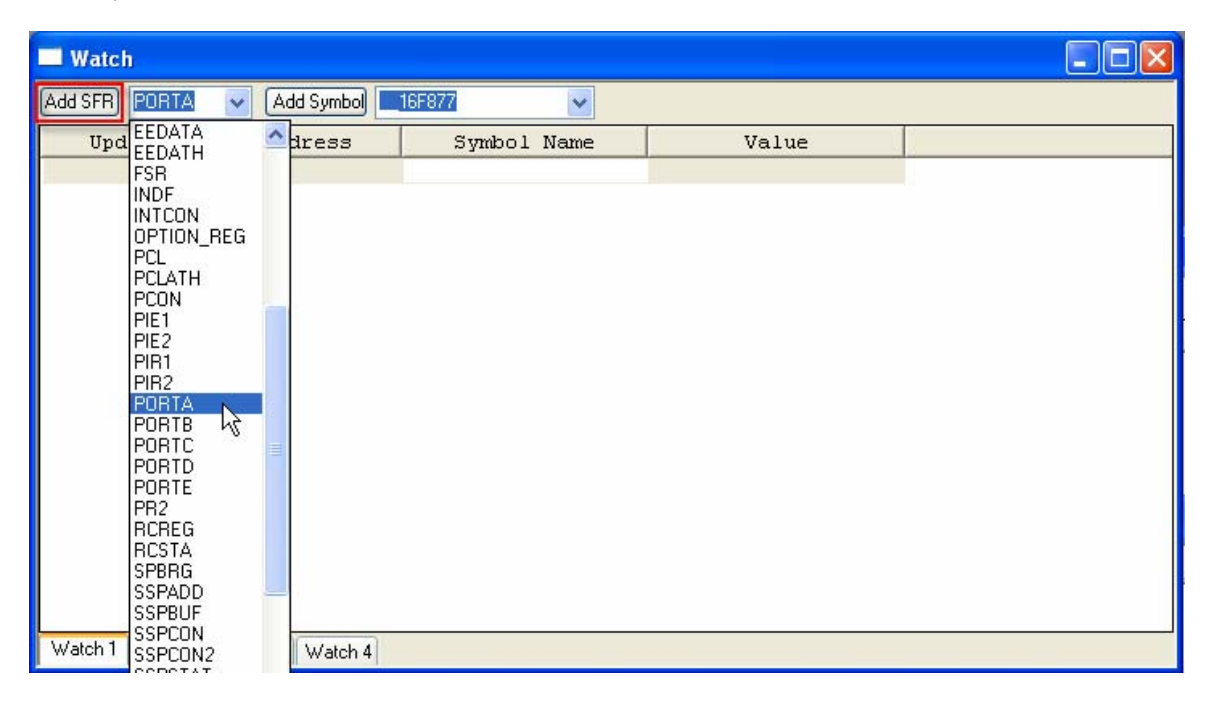

รูปที่ 4-35 แสดงหน้าต่าง Watch

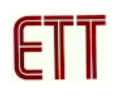

4.35 เมื่อได้ทำการเพิ่มรีจิสเตอร์ต่างๆ เสร็จเรียบร้อยจะได้ดังรูปที่ 4-36

| Add SFR PORTA | 🖌 🖂 🖂   | 16F877 🗸 🗸  |       |  |
|---------------|---------|-------------|-------|--|
| Update        | Address | Symbol Name | Value |  |
| 100 No        | 085     | TRISA       | 0x3F  |  |
|               | 09F     | ADCON1      | 0x00  |  |
|               | 005     | PORTA       | 0x10  |  |
|               |         |             | e-    |  |
|               |         |             |       |  |

รูปที่ 4-36 แสดงเมื่อได้ทำการเพิ่มรีจิสเตอร์ต่างๆ เสร็จเรียบร้อย

4.36 เริ่มต้นการดีบักโดยการกดปุ่ม Step Into ดังรูปที่ 4-37 ไปเรื่อยๆ จะสังเกตเห็นลูกศรสีเขียวชี้ไป บรรทัดที่ทำงานอยู่และค่ารีจิสเตอร์ ก็จะเปลี่ยนแปลงตามที่เขียนโปรแกรมไว้ด้วย ดังรูปที่ 4-38

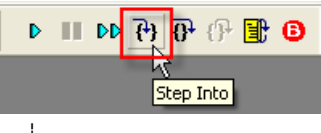

รูปที่ 4-37 แสดงปุ่ม Step Into

| C:\Test_   | _ASM\I | link.as     | sm                |                     |               |                 |             |             |           |          |
|------------|--------|-------------|-------------------|---------------------|---------------|-----------------|-------------|-------------|-----------|----------|
|            | ;**    | * * * *     | * * * * * * * * * | * * * * * * * * * * | * * * * * * * | * * * * * * * * | * * * * * * | * * * * * * | * * * * * | —        |
|            |        |             | ORG               | 0x0000              |               |                 |             |             |           | -        |
|            |        |             | BANKSEL           | TRISA               |               |                 |             |             |           |          |
|            |        |             | CLRF              | TRISA               |               |                 |             |             |           |          |
|            |        |             |                   |                     |               |                 |             |             |           |          |
|            |        |             | BANKSEL           | PORTA               |               |                 |             |             |           |          |
|            |        |             | CLRF              | PORTA               |               |                 |             |             |           |          |
|            |        |             |                   | 1 D G O MI          |               |                 |             |             |           |          |
|            |        |             | BANKSEL           | ADCONI<br>007       |               |                 |             |             |           | _        |
|            |        |             | MOVLW             | UXU7                |               |                 |             |             |           |          |
|            |        |             | PIOVWE            | ADCONI              |               |                 |             |             |           |          |
| ⇒          | Loc    | P           | BSF               | PORTA, O            |               |                 |             |             |           |          |
| i i        | '      |             | ;CALL             | DELAY               |               |                 |             |             |           |          |
|            |        |             | BCF               | PORTA, O            |               |                 |             |             |           |          |
|            |        |             | ;CALL             | DELAY               |               |                 |             |             |           |          |
|            |        |             | GOTO              | LOOP                |               |                 |             |             |           |          |
|            |        |             |                   |                     |               |                 |             |             |           | _        |
|            |        |             | MOVER             | 0.205               |               |                 |             |             |           | <u>×</u> |
|            |        |             |                   |                     |               |                 |             |             |           | >        |
| 🗖 Watch    |        |             |                   |                     |               |                 |             |             |           |          |
| Add SFR PC | )RTA   | <b>v</b> (4 | مdd Symbol) 📃     | 16F877              | ~             |                 |             |             |           |          |
| Updat      | e      | Ac          | ddress            | Symbol              | Name          |                 | Value       |             |           |          |
|            |        |             | 085               | TRISA               |               |                 |             | 0x00        |           |          |
|            |        |             | 09F               | ADCON1              |               |                 |             | 0x07        |           |          |
|            |        | 005         | PORTA             |                     |               |                 | 0x00        |             |           |          |
|            |        |             |                   |                     |               |                 |             |             |           |          |
| Artabala 1 |        |             |                   |                     |               |                 |             |             |           |          |
| watch I W  | atch 2 | Watch 3     | 3 Watch 4         |                     |               |                 |             |             |           |          |

รูปที่ 4-38 แสดงค่าต่างๆ ระหว่างการดีบัก

4.37 เมื่อได้ดีบักผ่านโปรแกรมบรรทัด BSF PORTA,0 และ BCF PORTA,0 จะเห็นว่าค่าของ PORTA ก็จะเปลี่ยนแปลงดังรูปที่ 4-39 และพร้อมกันนั้น LED ที่ต่ออยู่กับ PORT RA0 ก็จะเปลี่ยน สภาวะติดดับตามโปรแกรมพร้อมกันไปด้วย

| C:\Test_  | _ASM\blin     | k.asm                 |                     |               |                           |             |           |          |
|-----------|---------------|-----------------------|---------------------|---------------|---------------------------|-------------|-----------|----------|
|           | ; * * * *     | * * * * * * * * * * * | * * * * * * * * * * | * * * * * * * | * * * * * * * * * * * * * | * * * * * * | * * * * * |          |
|           |               | ORG                   | 0x0000              |               |                           |             |           | <u> </u> |
|           |               | BANKSEL               | TRISA               |               |                           |             |           |          |
|           |               | CLRF                  | TRISA               |               |                           |             |           |          |
|           |               |                       |                     |               |                           |             |           |          |
|           |               | BANKSEL               | PORTA               |               |                           |             |           |          |
|           |               | CLRF                  | PORTA               |               |                           |             |           |          |
|           |               |                       |                     |               |                           |             |           |          |
|           |               | BANKSEL               | ADCON1              |               |                           |             |           |          |
|           |               | MOVLW                 | 0x07                |               |                           |             |           |          |
|           |               | MOVWF                 | ADCON1              |               |                           |             |           |          |
|           |               |                       |                     |               |                           |             |           |          |
|           | LOOP          | BSF                   | PORTA, O            |               |                           |             |           |          |
|           |               | ;CALL                 | DELAY               |               |                           |             |           |          |
| <b>→</b>  |               | BCF                   | PORTA, O            |               |                           |             |           |          |
|           |               | ;CALL                 | DELAY               |               |                           |             |           |          |
|           |               | GOTO                  | LOOP                |               |                           |             |           |          |
|           |               |                       |                     |               |                           |             |           |          |
|           | DRTAN         | момты                 | 0.205               |               |                           |             |           | ~        |
|           |               |                       |                     |               |                           |             |           | >        |
| 🔲 Watch   |               |                       |                     |               |                           |             |           |          |
|           |               | ( Add Cumbel)         | 100077              |               |                           |             |           |          |
|           |               |                       |                     | ×             |                           |             |           |          |
| Updat     | e             | Address               | Symbol              | Name          | Value                     |             |           |          |
|           |               | 085                   | TRISA               |               |                           | 0x01        |           |          |
|           |               | 09F                   | ADCON1              |               |                           | 0x07        |           |          |
|           |               | 005                   | PORTA               |               |                           | 0x01        |           |          |
|           |               |                       |                     |               |                           |             |           |          |
|           |               |                       |                     |               |                           |             |           |          |
| Watch 1   | (-t-l- 2) Ser | atala 2 Dutatala A    |                     |               |                           |             |           |          |
| Watchin M | aich z W      | atch 3 Watch 4        |                     |               |                           |             |           |          |

รูปที่ 4-39 แสดงค่าต่างๆ ระหว่างการดีบัก

### 5. การโปรแกรมและดีบักด้วยภาษาซี โดยใช้ CCS ร่วมกับ MPLAB IDE

การใช้งานในส่วนก็ไม่ได้แตกต่างจากภาษาแอสแซมบลีมากนัก จะแตกต่างกันก็คือการเลือก Language Toolsuite ในการเขียนโปรแกรมเท่านั้น และผู้ใช้จำเป็นจะต้องทำการติดตั้ง คอมไพเลอร์ CCS ให้เรียบร้อยก่อนด้วย

5.1 ทำการสร้างโปรเจคใหม่ โดยเลือกที่เมนู Project>New ดังรูปที่ 5-1

| New Project       |           |
|-------------------|-----------|
| Project Name      | ]         |
| blink             |           |
| Project Directory |           |
| C:\Test_CCS       | Browse    |
| Help              | OK Cancel |

รูปที่ 5-1 แสดงหน้าต่าง New Project

5.2 เลือกที่เมนู Project>Select Language Toolsuite... จากนั้นทำการเลือก Active Toolsuite เป็น CCS C Compiler ดังรูปที่ 5-2 ในกรณีที่ผู้ใช้ ใช้คอมไพเลอร์ตัวอื่นเช่น C18, C30 หรือ HI-TECH ก็ สามารถเลือกได้

| Select Language Toolsuite |                                                         |  |  |  |  |  |
|---------------------------|---------------------------------------------------------|--|--|--|--|--|
| Active Toolsuite:         | CCS C Compiler for PIC10/12/14/16/18/24/dsPIC30/dsPIC33 |  |  |  |  |  |
| - Toolsuite Conten        | 8                                                       |  |  |  |  |  |
| CCS C Comp                | ler (ccsc.exe)                                          |  |  |  |  |  |
| Location                  |                                                         |  |  |  |  |  |
| C:\Program files          | Picc\CCSC.exe Browse                                    |  |  |  |  |  |
| Help                      | OK Cancel                                               |  |  |  |  |  |

รูปที่ 5-2 แสดงหน้าต่าง Select Language Toolsuite

5.3 ทำการสร้างไฟล์ใหม่โดยไปที่เมนู File>New และเขียนโปรแกรมโค้ดภาษาซี ดังรูปที่ 5-3 ซึ่งเป็น โปรแกรมไฟกระพริบที่พอร์ต RA0 เช่นเดียวกับโปรแกรมที่แล้ว

| 🐼 blink - M | MPLAB IDE v8.10 - [Untitled*]                                                                                                    |        |      |
|-------------|----------------------------------------------------------------------------------------------------|--------|------|
| 🔄 File Edit | t View Project Debugger Programmer Tools Configure                                                                                                    | Window | Help |
| 🗋 🗅 🚅 🖬     | 🖬   🐰 🖿 🛍   🍜 🚧 🏄 💡 🔋 Checksum: 0>                                                                                                    | <1bff  |      |
|             | <pre>#include &lt;16F877.h&gt; #define led PIN_A0 #define CLOCK_SP 10000000 // Device Specification #fuses HS,NOLVP,NOWDT,NOPROTE #use delay (clock=CLOCK_SP) // Main program void main (void) {    set_tris_a(0x00);    setup_adc(ADC_OFF);    while (TRUE) {       output_high(led);       delay mg(500);    } }</pre> | CT     |      |
|             | <pre>delay_ms(500);<br/>output_low(led);<br/>delay_ms(500);</pre>                                                                                                    |        |      |
|             | }                                                                                                    |        |      |

รูปที่ 5-3 แสดงการเขียนโปรแกรมภาษาซีที่เขียนขึ้น

5.4 ทำการบันทึกไฟล์ที่เขียนขึ้นมาโดยไปที่เมนู File>Save หรือคลิกที่ไอคอน Save จากนั้นจะปรากฏ หน้าต่าง Save As ให้ตั้งชื่อไฟล์เป็น blink.c และเก็บไว้ที่เดียวกับที่เก็บโปรเจคตอนแรกจากนั้นคลิกปุ่ม Save ดังรูปที่ 5-4

| Save As      | ? 🔀                                                            |
|--------------|----------------------------------------------------------------|
| Save in: 尾   | 🗅 Test_CCS 🔽 🕑 🤣 📂 🖽 •                                         |
|              |                                                                |
|              |                                                                |
|              |                                                                |
|              |                                                                |
|              |                                                                |
|              |                                                                |
| File name:   | blink.d Save                                                   |
| Save as type | e: All Source Files (*.c;*.h;*.asm;*.as;*.inc;*.s;*.t 🗸 Cancel |
| Jump to:     | Project Directory                                              |
| Encoding     |                                                                |
| encoung.     |                                                                |
|              |                                                                |

รูปที่ 5-4 แสดงหน้าต่าง Save AS

5.5 ทำการเพิ่มไฟล์ภาษาซีที่เขียนเข้าไปในโปรเจคโดยการเลือกที่เมนู Project>Add Files to Project จากนั้นจะปรากฏหน้าต่าง Add Files to Project ให้ทำการเลือกที่ได้ทำการบันทึกไว้จากขั้นตอนที่ผ่าน มาจากนั้นคลิก Open ดังรูปที่ 5-5

| Add Files to                | Project ?X                                                       |  |  |  |  |  |
|-----------------------------|------------------------------------------------------------------|--|--|--|--|--|
| Look in: ն                  | Test_CCS 🔽 🎯 🌮 🖽•                                                |  |  |  |  |  |
| blink                       |                                                                  |  |  |  |  |  |
| File name:                  | blink Open                                                       |  |  |  |  |  |
| Files of type:              | All Source Files (".c;".h)                                       |  |  |  |  |  |
| Jump to:                    | Project Directory                                                |  |  |  |  |  |
|                             | er this setting                                                  |  |  |  |  |  |
| ⊙ Auto: Let MPLAB IDE guess |                                                                  |  |  |  |  |  |
| OUser: File                 | e(s) were created especially for this project, use relative path |  |  |  |  |  |
| 🔘 System: I                 | File(s) are external to project, use absolute path               |  |  |  |  |  |

รูปที่ 5-5 แสดงการเพิ่มไฟล์เข้าสู่โปรเจค

5.6 ทำการคอมไพล์โค๊ดที่เขียนขึ้นโดยเลือกที่เมนู Project>Build All หรือคลิกที่ไอคอน Build All ถ้า โค๊ดที่เขียนขึ้นถูกต้องตามหลักไวยกรณ์ (Syntex) จะปรากฏข้อความดังรูปที่ 5-6 ถ้าไม่ถูกต้อง ก็จะมี ข้อความแจ้งเตือนข้อผิดพลาดขึ้นมาให้ทำการแก้ไขและคอมไพล์ใหม่

| 🐱 blink - MPLAB IDE v8.10 - [Output]                                                                                                    |       |
|----------------------------------------------------------------------------------------------------|-------|
| File Edit View Project Debugger Programmer Tools Configure Window Help                                                                                                    |       |
| 🗋 🗅 😅 🖬 🖌 🐂 📾 🛛 🍏 🚧 👐 🦓 📄 Checksum: 0×9d65                                                                                                    |       |
| Build Version Control Find in Files                                                                                                    |       |
| Clean: Deleting intermediary and output files.<br>Clean: Deleted file "C:\Test_CCS\blink.mcs".<br>Clean: Done.<br>Executing: "C:\Program files\Picc\CCSC.exe" +FM "blink.c" +DF +LN +T +A +M +Z +Y=<br>Memory usage: ROM=1% RAM=2% - 2%<br>0 Errors, 0 Warnings.<br>Loaded C:\Test_CCS\blink.cof.<br>BUILD SUCCEEDED: Sat May 17 10:49:35 2008 | 9 +EA |

รูปที่ 5-6 แสดงเมื่อโค๊ดที่เขียนขึ้นถูกต้องตามหลักไวยกรณ์

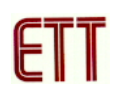

5.7 เมื่อทุกอย่างเรียบร้อยให้ทดลองโปรแกรมไฟล์ "blink.hex" ที่ได้จากการคอมไพล์เข้าสู่ MCU โดย ผู้ใช้จะต้องเลือกเครื่องที่จะใช้ในการโปรแกรม โดยเลือกไปที่เมนู Programmer>Select Programmer>MPLAB ICD 2 และคลิกที่ไอคอน Program target device ถ้าทุกอย่างไม่มีปัญหา เพื่อคลิกที่ไอคอน Release from Reset จะเห็น LED ที่พอร์ต RA0 กระพริบ

5.8 หลังจากได้ทดลองโปรแกรมกันแล้วขั้นต่อไป จะทำการทดลองดีบักดูค่าต่างๆ กัน โดยจะทำการ ปิดลูบโปรแกรมหน่วงเวลาเพื่อให้ง่ายต่อการดีบัก ดังรูปที่ 5-7

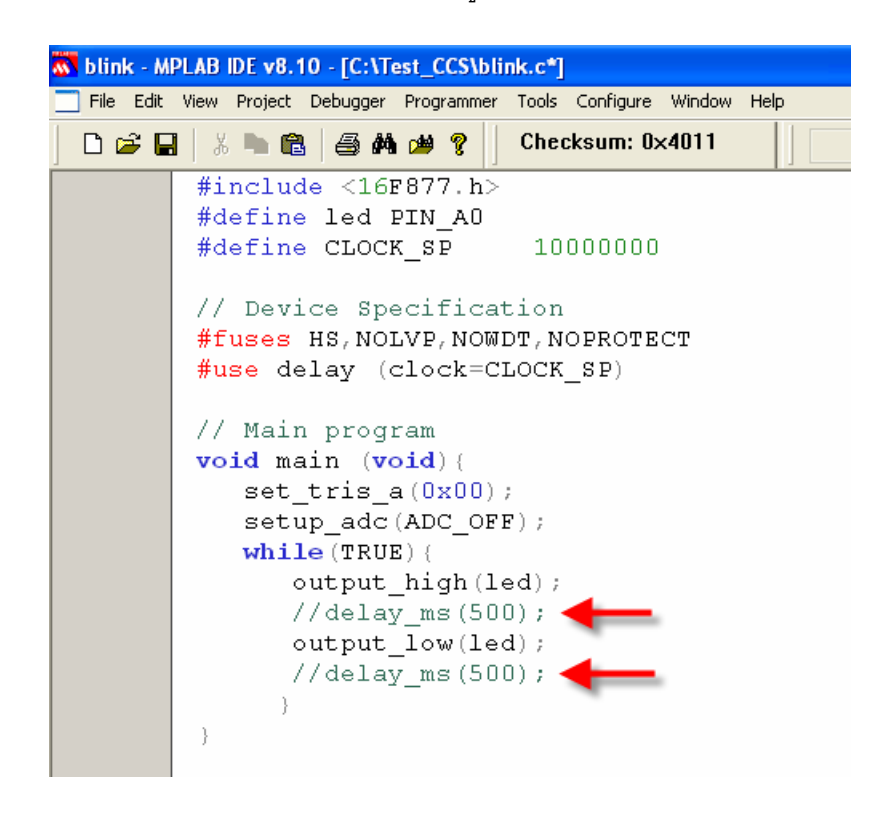

รูปที่ 5-7 แสดงการปิดลูปหน่วงเวลา

5.9 จากนั้นให้คอมไพล์โปรแกรมที่แก้ไขใหม่โดยคลิกที่ปุ่ม Build All ทำการเลือก Debugger เป็น MPLAB ICD2 และทำการโปรแกรม hex ไฟล์เข้าไปใหม่ หลังจากนั้นก็ทดลองดีบักซึ่งวิธีการก็ไม่ แตกต่างจากภาษาแอสแซมบลีเลย

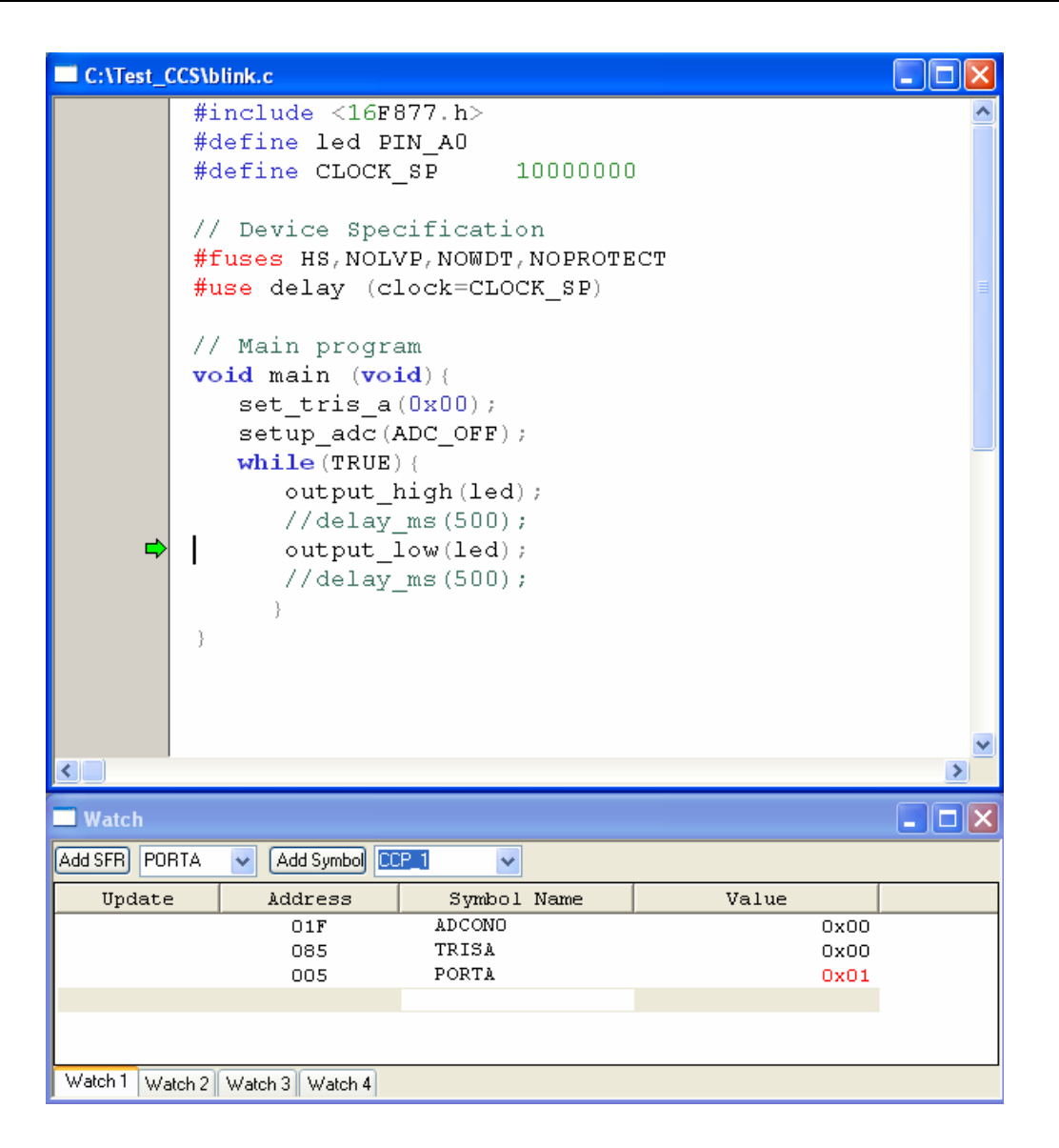

รูปที่ 5-8 แสดงค่าต่างๆ ระหว่างการดีบักด้วยภาษาซี

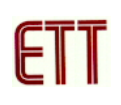

### <u>6. การนำเข้า hex ไฟล์จากภายนอกมาโปรแกรม</u>

ในกรณีผู้ใช้ต้องการใช้ ET-ICDX V1.0 เป็นเครื่องโปรแกรมโดยน้ำ hex ไฟล์จากโปรแกรมอื่นๆ ที่ไม่รองรับการเชื่อมต่อ ICD2 เช่น picbasic pro ก็สามารถทำได้โดยการใช้วิธี Import เข้ามาซึ่งมี วิธีการดังนี้

6.1 ทำการเชื่อมต่อ ET-ICDX V1.0 เข้ากับคอมพิวเตอร์และเชื่อมต่อบอร์ดเป้าหมายให้เรียบร้อย ซึ่ง อาจจะเป็นบอร์ด PIC ทั่วไปหรือใช้งานร่วมกับ ET-PGM PIC TEXT TOOLS ดังรูปที่ 6-1 ในกรณีที่จะ เอา MCU ไปใช้ในบอร์ดอื่น

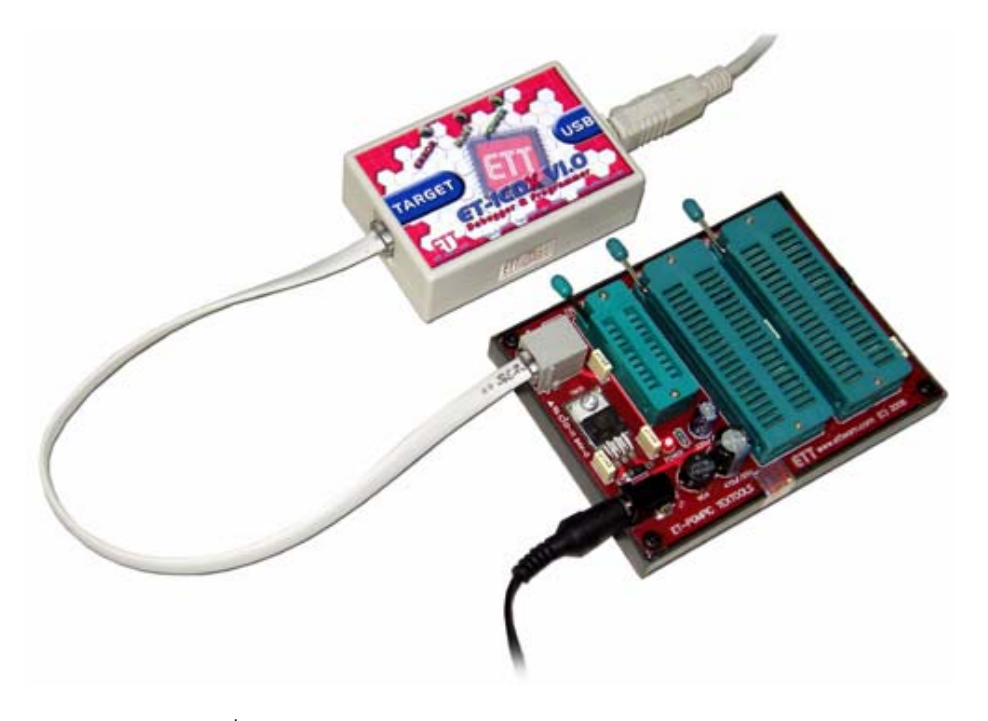

รูปที่ 6-1 แสดงการต่อ ET-ICDX V1.0 ร่วมกับ ET-PGM PIC TEXT TOOLS

6.2 จากนั้นทำการเปิดโปรแกรม MPLAB IDE และไปที่เมนู Configure>Select Device... เพื่อเลือก เบอร์ของ MCU ที่จะใช้โปรแกรม ดังรูปที่ 6-2

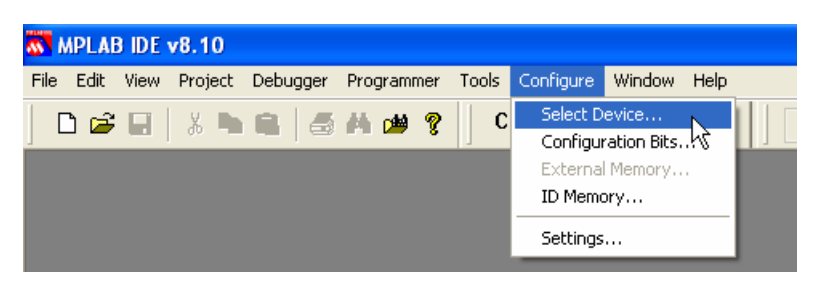

รูปที่ 6-2 แสดงวิธีการเลือกเบอร์ของ MCU

6.3 จากนั้นจะปรากฏหน้าต่าง Select Device ให้ทำการเลือกเบอร์ของ MCU ที่ต้องการโปรแกรมใน ที่นี้จะเลือกเป็นเบอร์ 16F877 จากนั้นคลิกปุ่ม OK ดังรูปที่ 6-3

| Select Device                                                                              |                                                    | × |  |  |  |  |
|--------------------------------------------------------------------------------------------|----------------------------------------------------|---|--|--|--|--|
| Device:<br>PIC16F877                                                                       | Device Family:<br>ALL                              |   |  |  |  |  |
| Programmers<br>PICSTART Plus<br>PRO MATE II<br>MPLAB PM3                                   | MPLAB ICD 2 PICkit 2<br>PICkit 1<br>MPLAB REAL ICE |   |  |  |  |  |
| Language and Design To<br>ASSEMBLER<br>v3.90                                               | ols<br>) COMPILER 🥥 VDI                            |   |  |  |  |  |
| Debuggers     MPLAB SIM     MPLAB ICD 2     PICkit 2     MPLAB REAL ICE     MPLAB REAL ICE |                                                    |   |  |  |  |  |
|                                                                                            | Module     No Module     No Header                 |   |  |  |  |  |
| OK Cancel Help                                                                             |                                                    |   |  |  |  |  |

รูปที่ 6-3 แสดงหน้าต่าง Select Device

6.4 ทำการเลือกเครื่องโปรแกรมเป็น MPLAB ICD2 โดยเลือกที่เมนู Programmer>Select Programmer>MPLAB ICD2 ดังรูปที่ 6-4

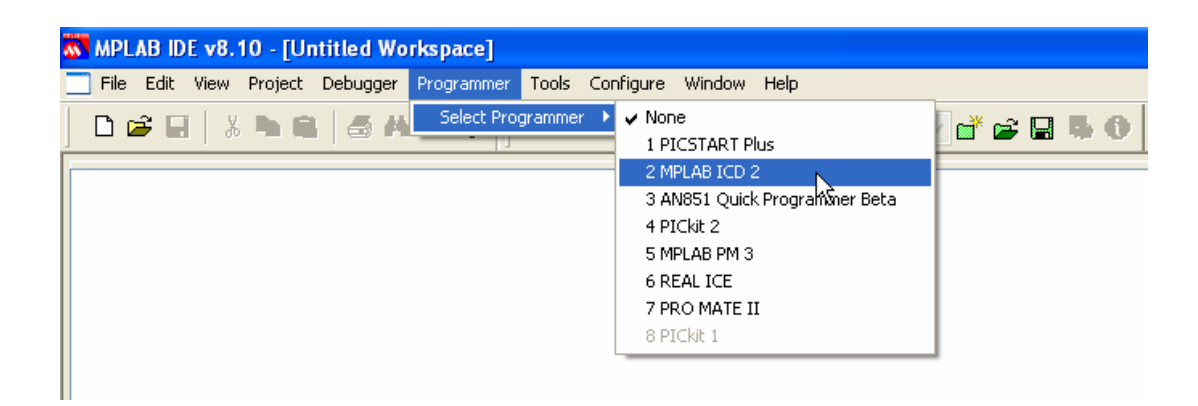

รูปที่ 6-4 แสดงการเลือกเครื่องมีอในการโปรแกรม

6.5 ถ้าบอร์ดเป้าหมายไม่มีปัญหาจะเจอเบอร์ของ MCU ที่เลือกใช้ดังรูปที่ 6-5

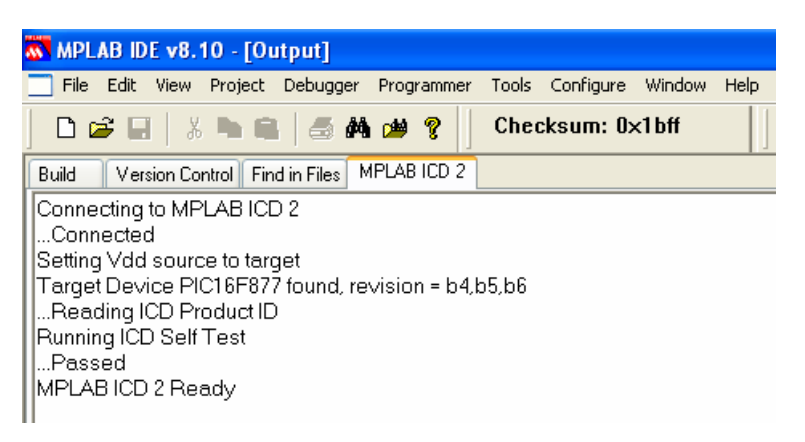

รูปที่ 6-5 แสดงเมื่อ ET-ICDX V1.0 ติดต่อกับบอร์ดเป้าหมายสำเร็จ

6.6 จากนั้นเลือกที่เมนู File>Import ดังรูปที่ 6-6

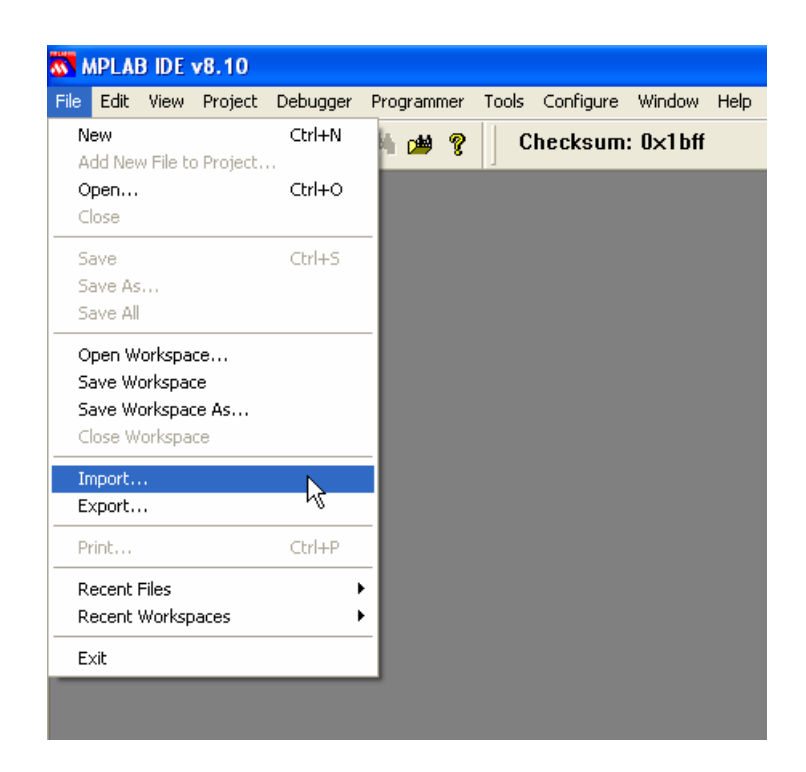

รูปที่ 6-6 แสดงวิธีการ Import ไฟล์

6.7 จากนั้นจะปรากฏหน้าต่าง Open ให้ทำการเลือก hex ไฟล์ที่ต้องการโปรแกรมและคลิกที่ปุ่ม Open ดังรูปที่ 6-7

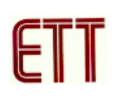

| Open                   |                |                   |   |       | ? 🛛         |
|------------------------|----------------|-------------------|---|-------|-------------|
| Look in:               | 🚞 Test_CCS     |                   | ~ | G 🦻 🖻 | <del></del> |
| My Recent<br>Documents | Blink          |                   |   |       |             |
| Desktop                |                |                   |   |       |             |
| My Documents           |                |                   |   |       |             |
| My Computer            |                |                   |   |       |             |
|                        | File name:     | blink             |   | ~     | Open        |
| My Network             | Files of type: | Hex Files (*.hex) |   | *     | Cancel      |

รูปที่ 6-7 แสดงการเลือก hex ไฟล์ที่ต้องการโปรแกรม

6.8 เมื่อการ Import hex ไฟล์ไม่มีข้อผิดพลาดก็จะปรากฏข้อความดังรูปที่ 6-8

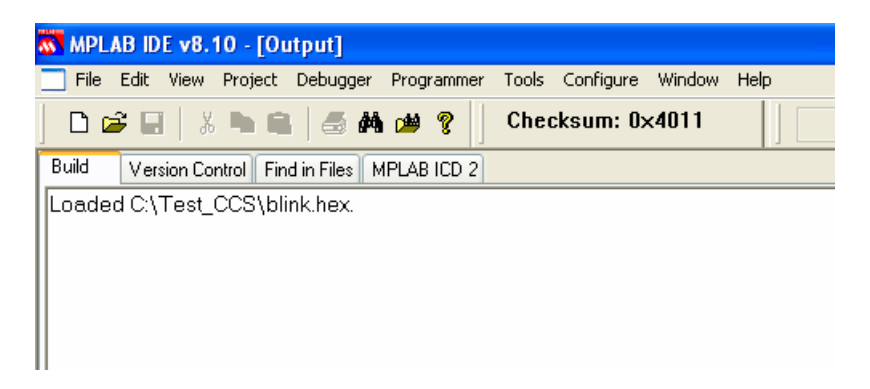

รูปที่ 6-8 แสดงเมื่อการ Import hex ไฟล์เสร็จสมบูรณ์

6.9 คลิกที่ไอคอน Program target device เพื่อโปรแกรม hex ไฟล์ ดังรูปที่ 6-9

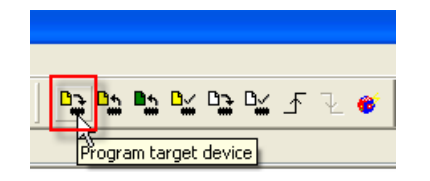

รูปที่ 6-9 แสดงวิธีการโปรแกรม hex ไฟล์

6.10 ถ้าการโปรแกรม hex ไฟล์ไม่พบข้อผิดพลาดก็ปรากฏข้อความดังรูปที่ 6-10

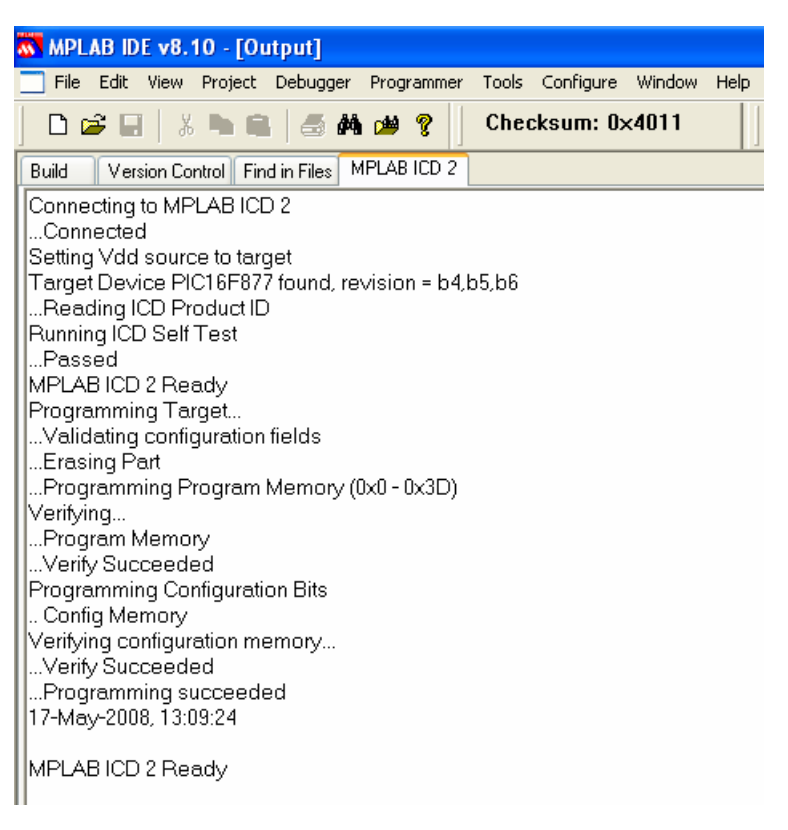

รูปที่ 6-10 แสดงเมื่อการโปรแกรม hex ไฟล์ไม่พบข้อผิดพลาด

6.11 โดยปกติแล้วค่า Configuration Bits ของ MCU จะเอามาจาก hex ไฟล์ แต่ในกรณีที่ผู้ใช้ ต้องการแก้ไขค่า Configuration Bits เองก็สามารถทำได้โดย เลือกที่เมนู Configure>Configuration Bits... ดังรูปที่ 6.11

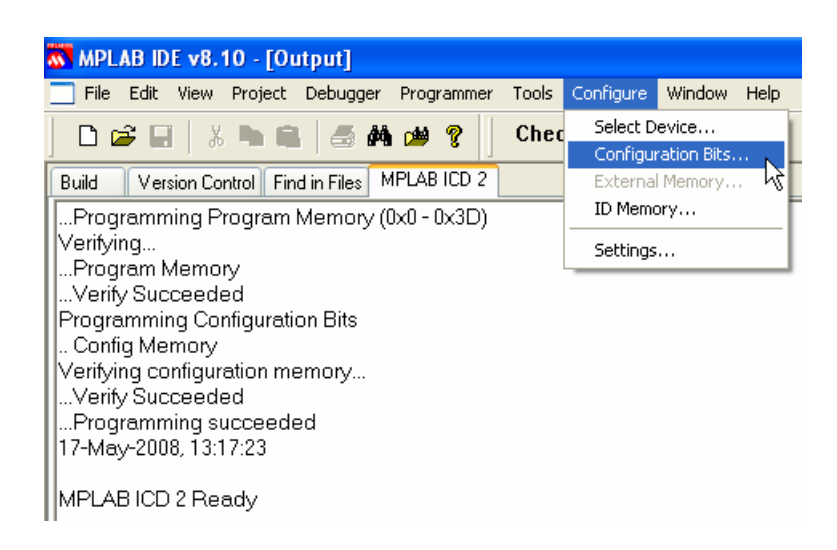

รูปที่ 6-11 แสดงวิธีการแก้ไขค่า Configuration Bits

6.12 จากนั้นจะปรากฏหน้าต่าง Configuration Bits ให้เอาเครื่องหมายถูกหน้าช่อง Configuration Bits set in code. ออก เพื่อให้ผู้สามารถกำหนดค่า Configuration Bits เองได้ดังรูปที่ 6-12 เพื่อทำการ แก้ไขค่า Configuration Bits เรียบร้อย ก็ให้คลิกที่ไอคอน Program target device เพื่อโปรแกรม hex ไฟล์ตามปกติ

| Configuration Bits | s        |                                                                                                    |                                                       |   |
|--------------------|----------|----------------------------------------------------------------------------------------------------|-------------------------------------------------------|---|
|                    | 🗌 Config | uration Bits set in code.                                                                                                    |                                                       |   |
| Address            | Value    | Category                                                                                                    | Setting                                               |   |
| 2007               | 3F72     | Oscillator<br>Watchdog Timer<br>Power Up Timer<br>Code Protect<br>Brown Out Detect<br>Low Voltage Program<br>Data EE Read Protec'<br>Flash Program Write | HS<br>On<br>Off<br>On<br>Disabled<br>C Off<br>Enabled | 5 |

รูปที่ 6-12 แสดงวิธีการแก้ไขค่า Configuration Bits